# TomTom Go Navigation Brukerhåndbok

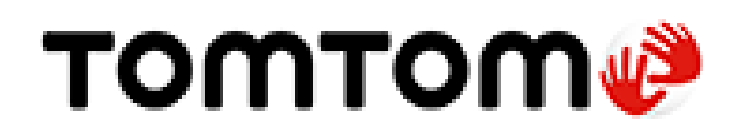

# Innhold

# Velkommen til navigasjon med TomTom

| Starte appen                         | 6 |
|--------------------------------------|---|
| Abonnementer                         | 6 |
| Språk                                | 7 |
| Sende informasjon til TomTom         | 7 |
| Om TomTom-tjenester                  | 7 |
| Oppdatere TomTom Go Navigation-appen | 8 |
| Laste ned et kart                    | 8 |
| Stedstjenester                       | 8 |
| Installasjon i bilen                 | 9 |
| Lukke eller kjøre i bakgrunnen       | 9 |
| Få hjelp                             | 9 |
|                                      |   |

# Hva vises på skjermen

10

20

5

6

| Kartvisningen             | 10 |
|---------------------------|----|
| Veiledningsvisningen      | 12 |
| Rutelinien                | 14 |
| Avstander og rutelinjen   | 15 |
| Menyen for gjeldende sted | 15 |
| Hovedmenyknapper          | 15 |
| Andre knapper             | 17 |
| Volumkontroll             | 18 |
| Bruke fingerbevegelser    | 19 |
| Rotere enheten din        | 19 |
|                           |    |

# Trafikkinformasjon

| Om TomTom Traffic                          |  |
|--------------------------------------------|--|
| Se trafikken på kartet                     |  |
| Se trafikken langs ruten din               |  |
| Trafikkhendelser                           |  |
| Advarsel om at du nærmer deg en trafikkork |  |
| Unngå en trafikkork på ruten               |  |
| Velge en raskere rute                      |  |
| Kiørefeltguide                             |  |
| Tidsbegrensede fartsgrenser                |  |
|                                            |  |

# **TomTom MyDrive**

| mTom MyDrive                                           | 25 |
|--------------------------------------------------------|----|
| Om TomTom MyDrive                                      | 25 |
| Logge på MyDrive                                       | 25 |
| Finne og synkronisere steder ved hjelp av MyDrive      | 25 |
| Synkronisere Mine steder med MyDrive                   | 26 |
| Lagre og gjenopprette personlig navigasjonsinformasjon | 26 |

| Bruke søk                                                   | 27 |
|-------------------------------------------------------------|----|
| Om søk                                                      |    |
| Starte et søk                                               |    |
| Angi søkeord                                                | 20 |
| n ngi ob koora minina na na na na na na na na na na na na n | 20 |

| Håndtere søkeresultater         | 30 |
|---------------------------------|----|
| Om postnumre                    | 32 |
| Liste over ikoner for POI-typer |    |
|                                 |    |

# Planlegge en rute ved hjelp av søk

| Planlegge en rute til en adresse ved hjelp av søk         | 37 |
|-----------------------------------------------------------|----|
| Planlegge en rute til et bysentrum                        | 38 |
| Planlegge en rute til et POI ved hjelp av søk             | 39 |
| Planlegge en rute til en kontakt ved hjelp av søk         | 41 |
| Planlegge en rute ved hjelp av kartet                     | 43 |
| Planlegge en rute ved hjelp av Mine steder                | 43 |
| Planlegge en rute til en kontakt ved hjelp av Mine steder | 44 |
| Planlegge en rute til et geomerket bilde                  | 45 |
| Planlegge en rute ved hjelp av koordinater                | 46 |
| Planlegge en rute på forhånd                              | 46 |
| Finne en parkeringsplass                                  | 48 |
| Finne en bensinstasjon                                    | 49 |
| Dele reisemål og ankomsttid                               | 51 |

# Endre ruten

52

58

| Menven Gjeldende rute                                          | 52 |
|----------------------------------------------------------------|----|
| Unngå en stengt vei                                            | 53 |
| Slik unngår du en del av ruten                                 | 54 |
| Finne en alternativ rute                                       | 54 |
| Endre rutetype                                                 | 55 |
| Unngå elementer på en rute                                     | 55 |
| Unngå en hendelse eller et ruteelement ved hjelp av rutelinjen | 56 |
| Legge til et stopp på ruten din fra menyen Gjeldende rute      | 56 |
| Legge til et stopp på ruten din ved hjelp av kartet            | 57 |
| Slette et stopp fra ruten                                      | 57 |
| Hoppe over neste stopp på ruten                                | 57 |
| Endre rekkefølgen på stopp langs en rute                       | 57 |

# Mine steder

| Om Mine steder                                       |    |
|------------------------------------------------------|----|
| Angi hjemsted eller arbeidssted                      |    |
| Endre hjemsted eller arbeidssted                     | 59 |
| Kontaktene dine i Mine steder                        | 59 |
| Legge til en posisjon fra Mine steder                | 59 |
| Legge til en posisjon i Mine steder fra kartet       | 59 |
| Legge til en posisjon i Mine steder ved hjelp av søk | 60 |
| Slette et nylig reisemål fra Mine steder             | 60 |
| Slette et sted fra Mine steder                       | 60 |

# Fotobokser

| obokser                                  | 61  |
|------------------------------------------|-----|
| Dm fotobokser                            | .61 |
| Fotoboksvarsler                          | .61 |
| Endre måten du blir varslet på           | .62 |
| Rapportere en ny fotoboks                | .63 |
| Bekreft eller fjern en mobil fotoboks    | .63 |
| Dppdatere steder med fotobokser og farer | .63 |

| Faresoner                                     | 64 |
|-----------------------------------------------|----|
| Om faresoner og risikosoner                   | 64 |
| Faresone- og risikosonevarsler                | 64 |
| Endre måten du blir varslet på                | 65 |
| Rapportere en risikosone                      | 65 |
| Oppdatere steder for faresoner og risikosoner | 66 |

# Kart

68

# Apple CarPlay

|                           | 50 |
|---------------------------|----|
| Starte appen              | 38 |
| Hva som vises på skjermen | 39 |
| CarPlay-menyen            | 70 |

# Innstillinger

| Utseende                 | 71 |
|--------------------------|----|
| Skjerm                   | 71 |
| Rutelinje                | 71 |
| Veiledningsvisning       | 72 |
| Stemmer                  | 72 |
| Ruteplanlegging          | 73 |
| Lyder og varsler         | 73 |
| Enheter                  | 74 |
| Kjør i bakgrunnen        | 74 |
| System                   | 75 |
| Få hjelp                 | 76 |
| Støtte                   | 76 |
| Tillegg                  | 77 |
| Merknader om opphavsrett | 79 |

# Velkommen til navigasjon med TomTom

Denne brukerhåndboken forklarer alt du trenger å vite om den nye TomTom Go Navigation-appen.

Kapittelet Kom i gang er et god sted å begynne. Du lærer hvordan du starter og konfigurerer appen. Du får også en rask introduksjon til TomTom-tjenestene. Du kan bruke TomTom-tjenester for å hjelpe deg med å unngå trafikkforsinkelser og komme til reisemålet ditt raskere, selv på de rutene du kjører hver dag.

Hvis du vil ha mer informasjon om hva du ser i appen, kan du gå til Hva vises på skjermen.

Hvis du vil planlegge din første rute, kan du gå til Planlegge en rute.

**Tips**: Du finner også ofte stilte spørsmål på <u>tomtom.com/support</u>. Velg navnet på appen fra listen, eller angi et søkeord.

Vi håper at du liker å lese om – og enda viktigere – å bruke din nye TomTom Go Navigation-app!

# Kom i gang

#### Starte appen

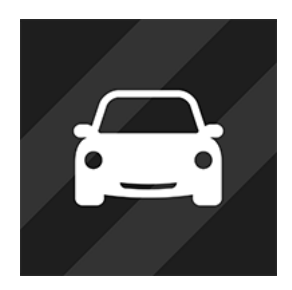

TomTom Go

#### Starte appen første gang

Når du starter TomTom Go Navigation-appen for første gang, vises følgende skjermbilder:

Innføring – Disse skjermene viser deg hovedfunksjonene til appen.

Navigation-appen.

- Aktivere stedstjenester Du blir spurt om appen kan bruke din nåværende posisjon. Du må godta dette, slik at appen kan finne posisjonen din på kartet.
- Informasjonen din Du blir spurt om du vil <u>sende informasjonen din</u> til TomTom. Du kan fortsatt planlegge ruter uten å sende informasjonen din, men du kan ikke bruke TomTom-tjenester. Velg Ja for å sende informasjonen din.

Trykk på denne knappen på enheten din for å starte TomTom Go

 Laste ned et kart – Bla gjennom listen med kart, og velg knappen Last ned for å installere et. Vi anbefaler at du begynner med å laste ned kartet som dekker området der du befinner deg for øyeblikket. Når du har lastet ned kartet, velger du knappen Ferdig for å gå videre. Du kan laste ned andre kart når som helst.

**Viktig**: Et kart er en stor fil som kan ta lang tid å laste ned. Vi anbefaler at du laster ned kart via Wi-Fi® for å unngå høye kostnader for datatilkobling. Du må laste ned minst ett kart før du kan bruke TomTom Go Navigation-appen.

- Kartvisningen.
- **Tilgang til kontaktene dine** Du blir bedt om å gi TomTom Go Navigation-appen tilgang til kontaktene dine, slik at du kan bruke adressene som er lagret der.

#### Appen har blitt startet før

Hvis du har startet appen før, ser du kartvisningen.

Hvis appen var i bakgrunnen, ser du skjermen du så på sist.

#### Abonnementer

Du må kjøpe et abonnement for å kunne bruke TomTom Go Navigation-appen.

Abonnementet fornyes automatisk ved utgangen av hver fakturaperiode. Du kan avslutte abonnementet når som helst. Du må avslutte abonnementet minst 24 timer før neste fornyelsesdato.

Den eneste forskjellen mellom abonnementene er varigheten. De har alle de samme fordelene: TomTom Go Navigation-appen med de nyeste verdenskartene du kan laste ned, og forbedrede tjenester i sanntid som TomTom Traffic, fotobokser og nettbasert søk. Hvis en kostnadsfri prøveperiode tilbys med abonnementet (begrenset til én kostnadsfri prøveperiode per bruker), vil du bare bli belastet for den annonserte abonnementsprisen på slutten av prøveperioden. Du kan administrere abonnementene dine og slå av automatisk fornyelse når som helst på administrasjonssiden for App Store-kontoen. Hvis du avslutter abonnementet i prøveperioden, blir du ikke belastet.

For eksisterende brukere av TomTom Go Navigation-appen anerkjenner den nye appen eksisterende abonnementer som er kjøpt for tidligere versjoner av appen (ubegrensede navigasjonsabonnementer med det gamle produktnavnet TomTom GO Mobile). Hvis du fremdeles har et gyldig abonnement i den appen, velger du «gjenopprett kjøp», og logger på med TomTom-påloggingsinformasjonen din. Når det gamle abonnementet utløper i den nye appen, blir du bedt om å kjøpe et nytt abonnement for å kunne fortsette å bruke appen.

#### Språk

Språket som brukes for knapper og menyer i TomTom Go Navigation-appen, er det samme som språket du har valgt i telefoninnstillingene. Hvis det valgte språket ikke støttes av TomTom Go Navigation-appen, brukes engelsk.

Hvis du endrer språket på telefonen, kan det hende at stemmen som brukes for taleinstruksjoner og andre ruteinstruksjoner i TomTom Go Navigation-appen, ikke er kompatibel med det nye språket. Du vil bli bedt om å laste ned en kompatibel stemme.

**Viktig**: En stemme kan være en stor fil som det tar lang tid å laste ned. Vi anbefaler at du laster ned stemmer via Wi-Fi for å unngå høye kostnader for datatilkobling.

#### Sende informasjon til TomTom

Når du starter -appen første gang, eller har nullstillet appen, blir du spurt om tillatelse til å sende posisjonen din og informasjon om hvordan du bruker appen til TomTom. Vi bruker posisjonen din til å gi deg TomTom-tjenester nær deg og langs ruten din, og for å holde kartet ditt oppdatert. Vi lærer hvordan du bruker appen slik at vi kan forbedre oss kontinuerlig.

Du kan lese mer om hvordan vi bruker informasjonen din ved å velge **Mer informasjon** i innstillinger-skjermen **Send informasjon**.

Du kan velge hvilken informasjon du vil dele i innstillinger-skjermen Send informasjon.

**Merk**: Hvis du velger å la være å sende posisjonsinformasjon til oss, vil du ikke lenger motta tjenestene våre. Årsaken til dette er at tjenester må sende posisjonen til enheten din til TomTom for å kunne motta trafikkinformasjon for stedet der du befinner deg.

#### Tilleggsinformasjon

Hvis du mener at informasjonen din ikke brukes til det formålet du har gitt den til TomTom for, kan du kontakte oss på tomtom.com/support.

Du finner oppdatert og mer detaljert informasjon på tomtom.com/privacy.

#### **Om TomTom-tjenester**

TomTom Go Navigation-appen har følgende TomTom-tjenester:

- Traffic og Fotobokser Få informasjon i sanntid om trafikk og fotobokser eller faresoner på ruten din. Du kan også bruke TomTom Traffic for rutene du kjører daglig for å unngå trafikkforsinkelser og for å komme frem raskere. Når enheten er koblet til Internett, er TomTom Go Navigation-appen alltid koblet til TomTom Traffic og Fotobokser, slik at du ikke trenger å gjøre noe for å aktivere disse tjenestene.
- MyDrive Sync Synkroniserer mens du bruker TomTom MyDrive for den enkleste måten å angi et reisemål, dele steder og favoritter og lagre den personlige navigasjonsinformasjonen din på. Logg på MyDrive for å synkronisere med TomTom-kontoen din.

• Nettbasert søk – Oppnå bedre søkeresultater med nettbaserte data.

Merk: Noen TomTom-tjenester er kanskje ikke tilgjengelig for ditt gjeldende sted.

**Merk:** Hvis du velger å la være å sende posisjonsinformasjon til oss, vil du ikke lenger motta tjenestene våre. Årsaken til dette er at tjenester må sende posisjonen til enheten din til TomTom for å kunne motta trafikkinformasjon for stedet der du befinner deg.

Viktig: Du trenger en kontinuerlig datatilkobling for å bruke TomTom-tjenester. Det er mulig mobilleverandøren din belaster deg for bruken av en trådløs dataforbindelse.

#### Slik slår du av og på TomTom-tjenester

Tjenestene **Traffic og Fotobokser** og **Nettbasert søk** er slått på som standard, og **MyDrive**-tjenesten er slått av som standard. Du kan slå av og på tjenestene på følgende måte.

1. Velg Hovedmeny-knappen for å åpne hovedmenyen.

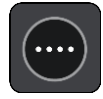

2. Velg TomTom-tjenester i hovedmenyen.

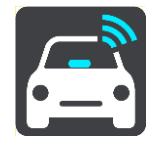

3. Velg en tjeneste for å slå den av eller på.

#### **Oppdatere TomTom Go Navigation-appen**

Du kan enten la TomTom Go Navigation-appen bli oppdatert automatisk, eller se etter oppdateringene manuelt ved å gå til App Store.

#### Laste ned et kart

Du må laste ned et kart når du starter TomTom Go Navigation-appen. Bla gjennom listen med kart, og velg knappen **Last ned** for å installere et. Vi anbefaler at du begynner med å laste ned kartet som dekker området der du befinner deg for øyeblikket. Når du har lastet ned kartet, velger du knappen **Ferdig** for å gå videre.

**Viktig**: Et kart er en stor fil som kan ta lang tid å laste ned. Vi anbefaler at du laster ned kart via Wi-Fi for å unngå høye kostnader for datatilkobling.

Du kan bruke andre apper mens kartet lastes ned. Hvis du mister Wi-Fi-forbindelsen, settes nedlastingen automatisk på pause for å unngå høye kostnader for datatilkobling. Du må holde TomTom Go Navigation-appen åpen mens den står på pause, ellers mister du den delen av kartet du allerede har lastet ned. Du kan bruke andre apper når den står på pause.

Hvis du mister Wi-Fi-forbindelsen, kan du velge å fortsette nedlastingen via mobilnettverket.

#### **Stedstjenester**

Når du starter TomTom Go Navigation-appen første gang, kan det hende den bruker noen minutter på å finne GPS-posisjonen og vise gjeldende plassering på kartet. Kontroller at GPS er aktivert på enheten.

Det kan hende at gjeldende sted ikke vises nøyaktig i områder der stedstjenester ikke fungerer normalt, for eksempel i tunneler.

Viktig: navigasjonsappen kan ikke gi deg ruteinstruksjoner før den har mottatt posisjonsdata.

Noen enheter behøver en datatilkobling for å hente en GPS-posisjon.

Hvis enheten ikke har GPS-mottak, bruker navigasjonsappen posisjonsinformasjon fra Wi-Fi-nettverk eller mobilmaster. Denne informasjonen brukes til ruteplanlegging og til å fastslå omtrentlig posisjon, men er ikke nøyaktig nok for ruteinstruksjoner.

#### Installasjon i bilen

Bruk bare en egnet holder for å holde enheten når du bruker den i bilen.

Vær forsiktig med hvor du installerer enheten i bilen. Enheten må ikke skjule eller forstyrre noe av det følgende:

- Veisikten.
- Kontrollene i bilen.
- Bakspeilene.
- Airbagene.

Du skal kunne nå enheten uten å måtte lene deg eller strekke deg langt.

#### Lukke eller kjøre i bakgrunnen

Du kan velge å fortsette å kjøre TomTom Go Navigation-appen <u>når den er i bakgrunnen</u>, eller du kan la enheten pause TomTom Go Navigation-appen i bakgrunnen når en annen app startes.

Hvis appen kjører i bakgrunnen og du kjører en planlagt rute, vil du fortsatt høre kjøreinstruksjoner.

Hvis appen kjører i bakgrunnen, gir menyen Kjør i bakgrunnen, i Innstillinger, disse ytterligere alternativene:

- Varsle meg når en raskere rute er tilgjengelig.
- Gå tilbake til appen under en telefonsamtale.

Hvis appen er pauset i bakgrunnen i lang tid, vil enheten din til slutt lukke appen.

#### Få hjelp

Velg Støtte i hovedmenyen for å se forskjellige måter du kan få hjelp på.

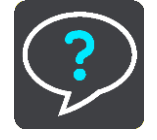

Du finner informasjon om garanti og personvern på tomtom.com/legal.

# Hva vises på skjermen

#### Kartvisningen

Kartvisningen vises når du ikke har planlagt en rute. Din faktiske posisjon vises så snart enheten din har funnet GPS-posisjonen din.

Du kan bruke kartvisningen på samme måte som når du ser på et vanlig papirkart. Du kan flytte rundt på kartet med <u>fingerbevegelser</u> og zoome med zoomknappene.

Viktig: Alt på kartet er interaktivt, inkludert ruten og kartsymbolene – test det ut ved å velge noe og se hva som skjer!

**Tips**: For å åpne en hurtigmeny for et element på kartet, for eksempel en rute eller et POI, velger du elementet. Når du skal velge et sted på kartet, trykker du og holder nede på stedet til hurtigmenyen vises.

Kartet viser din nåværende posisjon og mange andre posisjoner, slik som stedene som er lagret i Mine steder.

Hvis du ikke har planlagt en rute, zoomes kartet ut for å vise området rundt posisjonen din.

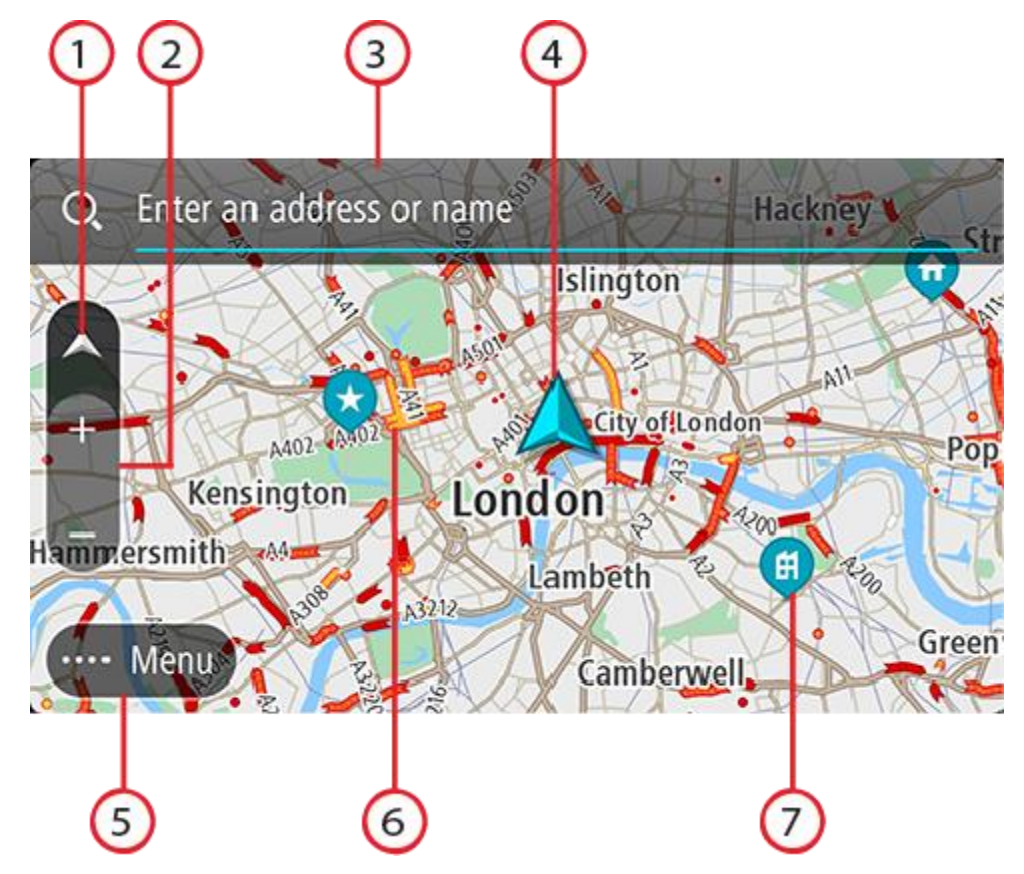

- Visningsknapp. Trykk på Visningsknappen for å veksle mellom kartvisningen og veiledningsvisningen. Når du er i kartvisning mens du kjører, roterer den lille pilen for å vise deg hvilken retning du kjører i, med nord opp.
- 2. Zoomknapper. Velg zoomknappene for å zoome inn og ut.
- 3. Søkefelt. Trykk på dette for å finne et stort utvalg av steder og navigere til disse

4. Gjeldende sted. Dette symbolet viser hvor du befinner deg for øyeblikket. Velg dette symbolet for å legge det til i Mine steder, eller søk i nærheten av gjeldende sted.

**Merk**: Hvis TomTom Go Navigation ikke finner stedet ditt, vises symbolet grått. **Merk**: Du kan ikke endre symbolet for gjeldende sted.

- 5. Hovedmeny-knapp. Velg knappen for å åpne hovedmenyen.
- 6. Trafikkinformasjon. Velg trafikkhendelsen for å vise informasjon om trafikkforsinkelsen.
- 7. Kartsymboler. Symboler brukes på kartet for å vise reisemålet ditt og dine lagrede steder:
  - Reisemålet ditt.
    - Hjemme. Du kan angi hjemsted i Mine steder.

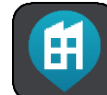

Arbeidssted. Du kan angi arbeidssted i Mine steder.

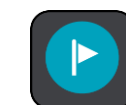

Et stopp på ruten din.

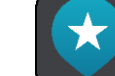

En posisjon lagret i Mine steder.

Velg et kartsymbol for å åpne hurtigmenyen. Velg deretter menyknappen for å se en liste over handlinger du kan utføre.

Hvis du trykker og holder et vilkårlig sted på kartet, vises detaljer om stedet.

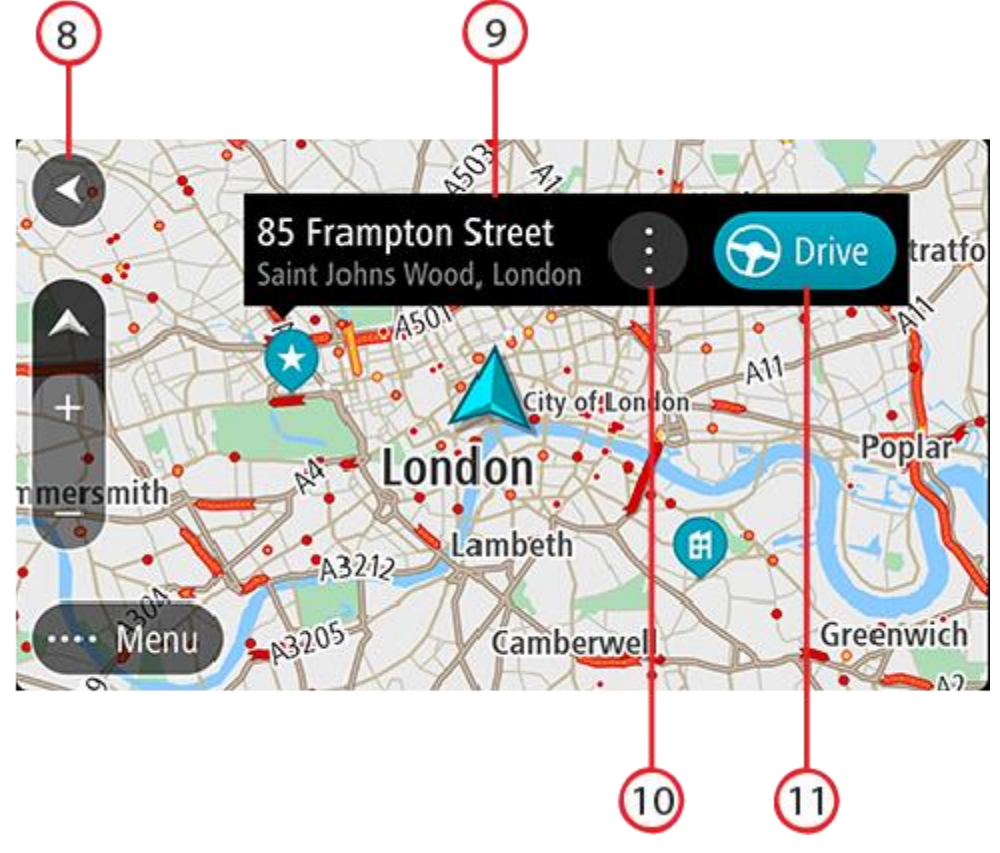

- 8. Tilbake-knapp. Denne knappen returnerer kartet til en oversikt over hele ruten din. Hvis ingen rute er planlagt, flytter den kartet slik at din nåværende posisjon plasseres i midten.
- 9. Stedsdetaljer. Trykk og hold et vilkårlig sted på kartet, og det vises detaljer om stedet.
- 10. Hurtigmeny. Trykk på dette symbolet for å åpne hurtigmenyen, som viser en liste over handlinger du kan velge.
- 11. Knappen Kjør. Denne knappen brukes til å lage en rute til det valgte stedet.

Hvis du har planlagt en rute, vises hele ruten på kartet. Du kan legge til stopp på ruten direkte fra kartet. Når du begynner å kjøre, vises veiledningsvisningen.

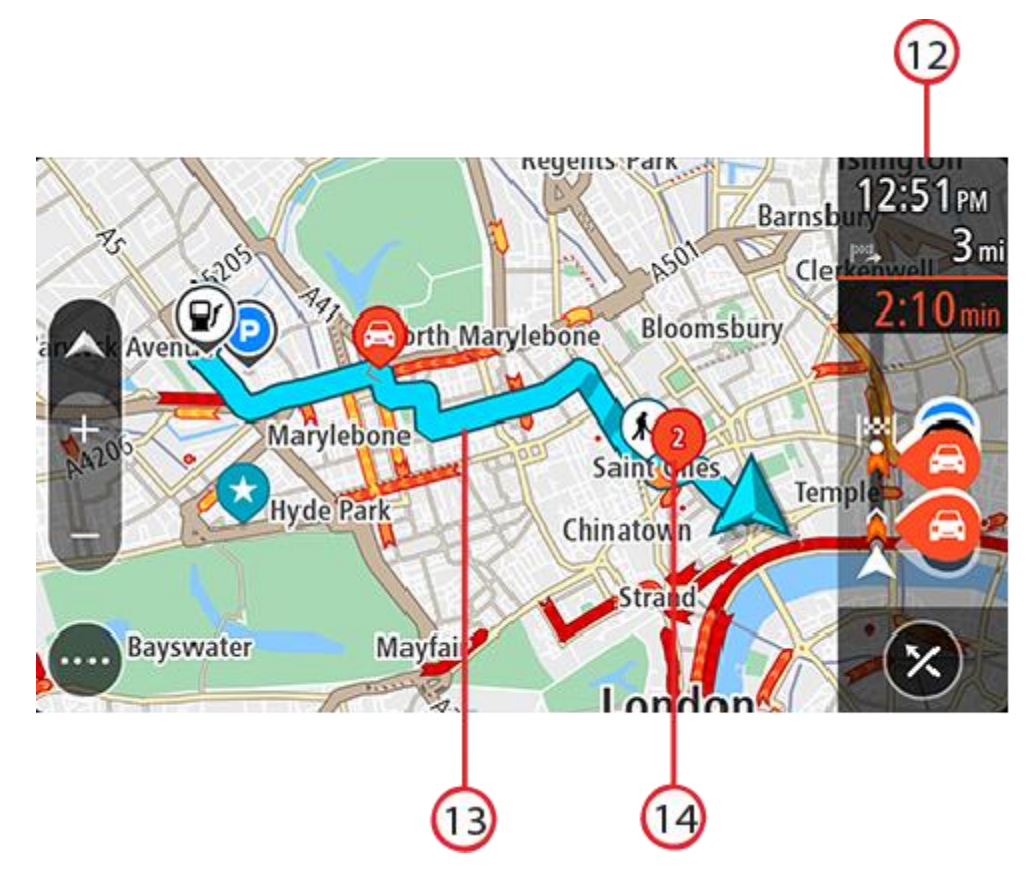

- 12. Rutelinje. Rutelinjen vises når du har planlagt en rute.
- 13. Ruten din, hvis du har <u>planlagt en rute</u>. Velg ruten for å slette den, endre rutetype, legge til et stopp eller lagre endringer i ruten.
- 14. Trafikkhendelser. Et symbol eller tall som står foran hendelsen, viser typen hendelse eller forsinkelsen i minutter, for eksempel 2.

#### Veiledningsvisningen

Veiledningsvisningen brukes til å veilede deg langs ruten til reisemålet. Veiledningsvisningen vises når du begynner å kjøre. Du ser gjeldende sted og detaljer langs ruten, inkludert 3D-bygninger i noen byer.

Veiledningsvisningen er vanligvis i 3D. Endre standardinnstillingene for 2D og 3D hvis du vil vise et 2D-kart og få kartet til å bevege seg i din kjøreretning.

Når navigasjonsappen starter opp etter å ha vært lukket, og du har planlagt en rute, får du opp kartvisningen med den planlagte ruten.

Du kan bevege to fingre opp og ned på skjermen for å justere vinkelen på 3D-visningen.

**Tips**: Når du har planlagt en rute, og 3D-veiledningsvisningen vises, kan du velge visningsknappen for å bytte til <u>kartvisningen</u> og bruke de interaktive funksjonene.

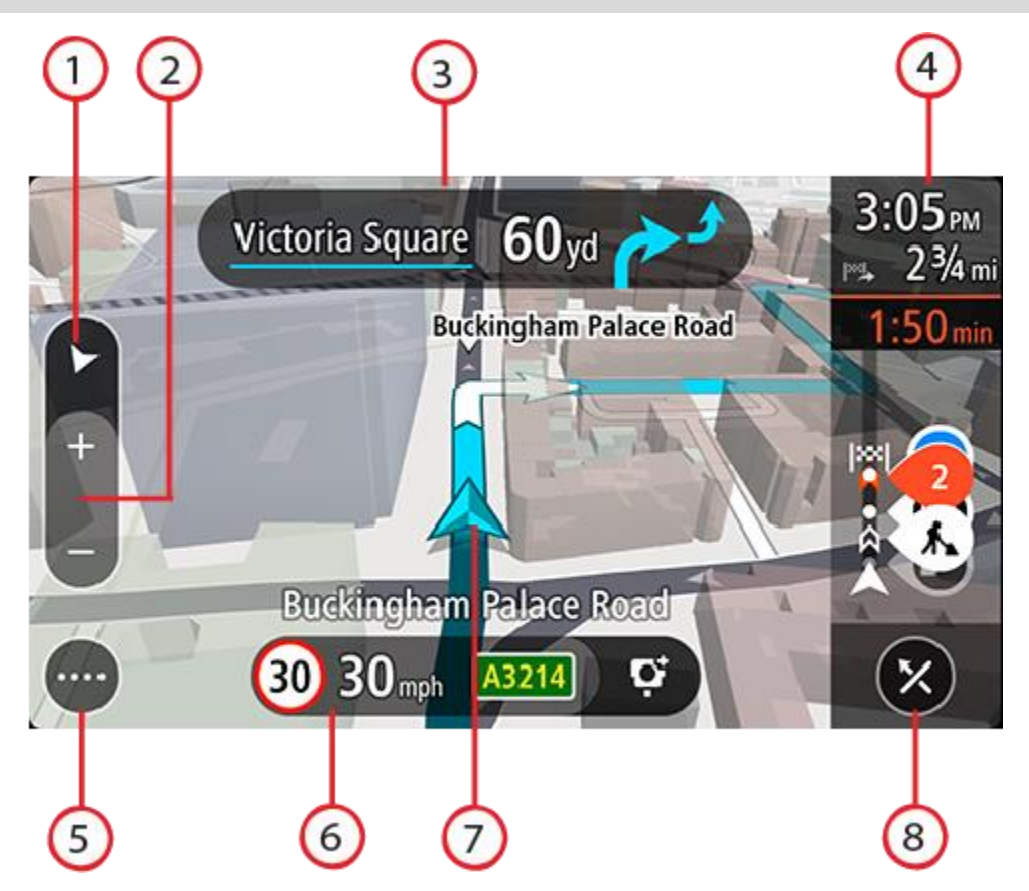

- 1. Visningsknapp. Trykk på Visningsknappen for å veksle mellom kartvisningen og veiledningsvisningen.
- 2. Zoomknapper. Velg zoomknappene for å zoome inn og ut.

Tips: Du kan også zoome inn og ut ved å bruke Pinch to Zoom.

- 3. Instruksjonspanel. Dette panelet viser følgende informasjon:
  - Hvilken vei du skal svinge neste gang.
  - Avstanden til neste sving.
  - Navnet på neste vei på ruten din.
  - Kjørefeltguide i noen veikryss.
- 4. Rutelinje. Rutelinjen vises når du har planlagt en rute.
- 5. Hovedmeny-knapp. Velg knappen for å vise hovedmenyen.
- 6. Hastighetspanel. Dette panelet viser følgende informasjon:
  - Fartsgrensen på stedet der du befinner deg.
  - Din gjeldende hastighet. Hvis du bryter fartsgrensen med mer enn 5 km/t, eller 3 mph, blir hastighetspanelet rødt. Hvis du bryter fartsgrensen med mindre enn 5 km/t, eller 3 mph, blir hastighetspanelet oransje.
  - Navnet på gaten du kjører på (bare liggende visning).
  - Rapportknappen for fotoboks eller risikosone (bare liggende visning).
- 7. Gjeldende sted. Dette symbolet viser hvor du befinner deg for øyeblikket. Velg symbolet eller hastighetspanelet for å åpne menyen for gjeldende sted.

**Merk**: Hvis TomTom Go Navigation ikke finner stedet ditt, vises symbolet grått. **Merk**: Du kan ikke endre symbolet for gjeldende sted. 8. Knappen Slett rute. Velg denne knappen for å slette den planlagte ruten.

#### **Rutelinjen**

Rutelinjen vises når du har planlagt en rute. Den har et ankomstpanel øverst og en linje med symboler under.

Merk: Avstanden fremover som vises av rutelinjen, avhenger av den totale rutelengden.

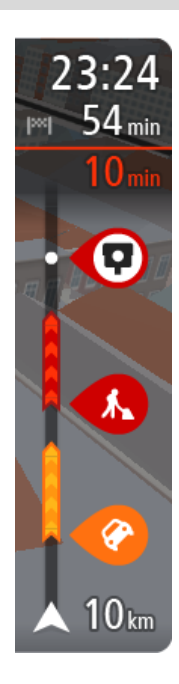

Ankomstpanelet viser følgende informasjon:

- Beregnet ankomsttid ved reisemålet.
- Hvor lang tid det tar å kjøre til reisemålet fra gjeldende posisjon.
- Samlet tidsforsinkelse som skyldes kø, vær eller andre hendelser langs ruten, inkludert historisk informasjon om bruk av vei.

**Tips**: Hvis reisemålet er i en annen tidssone, ser du et plusstegn (+) eller et minustegn (-) og tidsforskjellen i timer og halvtimer i <u>ankom-stpanelet</u>. Antatt ankomsttid vises i lokal tid på reisemålet.

Hvis du har stopp på ruten, trykker du på og holder nede dette panelet for å veksle mellom informasjon om neste stopp og det endelige reisemålet.

Du kan velge hvilken informasjon som skal vises på ankomstpanelet.

**Traffic-status** – hvis TomTom Go Navigation-appen ikke mottar trafikkinformasjon, vises et symbol av trafikk med et kryss over under ankomstpanelet.

Feltet under ankomstpanelet bruker symboler til å vise:

- endelig reisemål.
- en raskere rute hvis det er trafikk på ruten din.
- stoppene på ruten din.

**Tips**: Hvis du vil fjerne et stopp raskt, velger du det på rutelinjen og bruker hurtigmenyen.

- Bensinstasjoner som ligger direkte langs ruten.
- TomTom Traffic hendelser.
- TomTom Fotobokser og faresoner.
- Rasteplasser direkte på ruten.
- En parkeringsknapp nær reisemålflagget når parkering er tilgjengelig i nærheten av reisemålet.

Du kan velge hva slags informasjon du ser på ruten.

Symbolene vises i rekkefølgen de forekommer på ruten din. For trafikkhendelser veksler symbolet for hver hendelse mellom å vise typen hendelse og forsinkelsen i minutter. Velg et symbol hvis du vil se mer informasjon om et stopp, en hendelse eller en fotoboks. Hvis et symbol vises oppå et annet symbol, zoomes det inn på rutelinjen hvis du velger symbolene, slik at hvert symbol vises for seg. Deretter kan du velge et symbol.

Hvis du vil ha en fullstendig liste over hendelsestyper, kan du se Trafikkhendelser.

Nederste del av rutelinjen representerer din gjeldende posisjon, og viser avstanden til neste hendelse på ruten.

**Merk**: For at rutelinjen skal være mer lesbar, kan det hende at enkelte hendelser ikke vises. Disse hendelsene vil alltid være av mindre betydning og bare føre til små forsinkelser.

Rutelinjen viser også statusmeldinger, for eksempel **Finner den raskeste ruten** eller **Spiller av rutevisning**.

Under rutelinjen er det en knapp som brukes til å slette den gjeldende ruten umiddelbart.

#### Avstander og rutelinjen

Avstanden fremover som vises på rutelinjen, avhenger av rutelengden eller gjenværende avstand på ruten.

 For gjenværende avstander over 50 km (31 miles) vises bare de neste 50 km (31 miles). Ikonet for reisemålet vises ikke.

**Tips**: Du kan rulle nedover rutelinjen for å se hele ruten.

- For gjenværende avstander mellom 10 km (6 miles) og 50 km (31 miles) vises hele avstanden. Ikonet for reisemålet vises alltid øverst på rutelinjen.
- For gjenværende avstander mindre enn 10 km (6 miles) vises hele avstanden. Ikonet for reisemålet flytter seg nedover mot vinkelsymbolet etter hvert som du nærmer deg reisemålet.

Øvre halvdel av rutelinjen viser det dobbelte av avstanden i den nedre halvdelen, som vist i de følgende eksemplene:

- En gjenværende avstand på 50 km på rutelinjen deles opp i 34 km (21 miles) øverst og 16 km (9 miles) nederst.
- En gjenværende avstand på 10 km på rutelinjen deles opp i 6,6 km (4 miles) øverst og 3,3 km (2 miles) nederst.

Rutelinjen oppdateres kontinuerlig mens du kjører.

#### Menyen for gjeldende sted

Du åpner menyen for gjeldende sted ved å velge symbolet for gjeldende sted eller hastighetspanelet i veiledningsvisningen.

Deretter kan du gjøre følgende:

- Rapporter fotoboks, eller Rapporter risikosone (gjelder bare Frankrike).
- Unngå stengt vei.
- Se gjeldende sted eller breddegrad/lengdegrad hvis du befinner deg på en vei uten navn.

#### Hovedmenyknapper

I kartvisningen eller veiledningsvisningen velger du menyknappen for å åpne hovedmenyen.

Hovedmenyen inneholder følgende knapper:

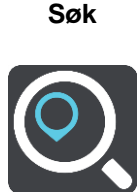

Velg denne knappen for å søke etter en adresse, et interessepunkt eller en kontakt og deretter planlegge en rute til dette stedet.

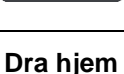

Velg denne knappen for å kjøre til hjemstedet. Hvis ikke du har angitt et hjemsted, vises knappen Legg til hjem.

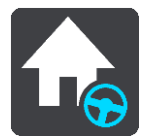

| Dra til arbeid        | Velg denne knappen for å kjøre til arbeidsstedet. Hvis du ikke ser denne<br>knappen på hovedmenyen, kan du gå til Mine steder for å konfigurere et<br>arbeidssted. |
|-----------------------|----------------------------------------------------------------------------------------------------|
| Nylige reisemål       | Velg denne knappen for å åpne listen over nylige reisemål. Velg et nylig reisemål for å planlegge en rute til dette reisemålet.                                    |
| Gjeldende rute        | Velg denne knappen for å fjerne eller endre den planlagte ruten.                                                                                                   |
| Mine steder           | Velg denne knappen for å vise dine lagrede steder.                                                                                                    |
| Parkering             | Velg denne knappen for å finne parkeringsplasser.                                                                                                    |
| Bensinstasjon         | Velg denne knappen for å finne bensinstasjoner.                                                                                                    |
| Rapporter<br>fotoboks | Velg denne knappen for å <u>melde fra om en fotoboks</u> .<br>Merk: Denne funksjonen er ikke tilgjengelig i Frankrike.                                             |

| Rapporter        | Velg denne knappen for å melde fra om en risikosone.                                                                                                    |  |  |  |  |  |  |
|------------------|----------------------------------------------------------------------------------------------------|--|--|--|--|--|--|
| risikosone       | Merk: Denne funksjonen er bare tilgjengelig i Frankrike.                                                                                                    |  |  |  |  |  |  |
|                  |                                                                                                    |  |  |  |  |  |  |
| TomTom-tjenester | Velg denne knappen for å se statusen for hver enkelt TomTom-tjeneste som appen bruker.                                                                                                    |  |  |  |  |  |  |
|                  |                                                                                                    |  |  |  |  |  |  |
| Kart             | Velg denne knappen for å åpne <u>menyen for kart</u> .                                                                                                    |  |  |  |  |  |  |
| Æ                |                                                                                                    |  |  |  |  |  |  |
| Støtte           | Velg denne knappen for å åpne støtteskjermbildet.                                                                                                    |  |  |  |  |  |  |
| ?                |                                                                                                    |  |  |  |  |  |  |
| Innstillinger    | Velg denne knappen for å åpne menyen for innstillinger.                                                                                                    |  |  |  |  |  |  |
|                  |                                                                                                    |  |  |  |  |  |  |
| Informasjon      | Dette er ikke en innstilling, men en informasjonsskjerm som viser deg<br>informasjon om TomTom-navigasjonsappen. Du kan bli bedt om å gå til<br>denne skjermen når du snakker med TomToms kundestøtte. Informasjonen<br>på denne skjermen inkluderer appversjonen, kartversjonen av gjeldende<br>kart, app-ID, opphavsrett, lisenser og sertifiseringer. |  |  |  |  |  |  |
| Andre knapper    |                                                                                                    |  |  |  |  |  |  |

#### I kart- eller veiledningsvisningen velger du Hovedmeny-knappen for å åpne hovedmenyen.

Følgende knapper er tilgjengelige på Hovedmeny-skjermen, i tillegg til knappene på hovedmenyen:

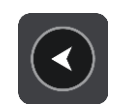

Velg denne knappen for å gå tilbake til forrige skjerm.

|   | Velg denne knappen for å gå tilbake til <u>kartvisningen</u> eller veiledningsvisningen.                                                                                                    |
|---|----------------------------------------------------------------------------------------------------|
|   | Dette symbolet viser at tjenesten TomTom Traffic er aktiv.                                                                                                    |
|   | Dette symbolet viser at tjenesten TomTom Traffic ikke er aktiv.                                                                                                    |
|   | Denne knappen viser at du vil høre talte instruksjoner. Velg knappen for å<br>slå av talte instruksjoner. Du får ikke lenger høre talte ruteinstruksjoner,<br>men du kommer fortsatt til å høre informasjon som trafikkinformasjon og<br>varsellyder.                                                               |
|   | <b>Tips</b> : Du kan velge hvilke typer instruksjoner du vil høre. Velg Stemmer i menyen Innstillinger, og velg instruksjonene du vil høre.                                                                                                    |
|   | Denne knappen viser at du ikke vil høre talte instruksjoner. Velg denne knappen for å slå på talte instruksjoner.                                                                                                    |
|   | Denne knappen viser at skjermen bruker dagfarger. Velg knappen for å<br>redusere lysstyrken på skjermen og vise kartet i mørkere farger.<br>Når du kjører om natten eller kjører gjennom en mørk tunnel, er det lettere å<br>se skjermen og mindre distraherende for føreren hvis lysstyrken på<br>skjermen dempes. |
|   | <b>Tips</b> : Enheten din veksler automatisk mellom dag- og nattfarger avhengig<br>av tid på døgnet. Hvis du vil slå av denne funksjonen, velger du Utseende<br>og deretter Skjerm i Innstillinger-menyen. Deretter slår du av <b>Bytt til</b><br><b>nattfarger når det er mørkt</b> .                              |
| C | Denne knappen viser at skjermen bruker nattfarger. Velg knappen for å øke<br>lysstyrken på skjermen og vise kartet i lysere farger.                                                                                                    |

### Volumkontroll

I kart- eller veiledningsvisningen velger du Hovedmeny-knappen for å åpne hovedmenyen.

Skyv volumkontrollen for å endre volumet på de talte instruksjonene og varslene. Hvis talte instruksjoner er slått av, endrer volumkontrollen likevel volumet på varslene.

#### Viktig:

På enheter som kjører iOS 11 eller eldre, er appens og enhetens volumkontroll koblet til hverandre. Hvis du endrer volumet på appen, endrer du også volumet på enheten, og hvis du endrer volumet på enheten, endrer du også volumet på appen.

På enheter som kjører iOS 12 eller nyere, styrer volumglidebryteren bare volumet på selve appen. Den endrer ikke volumet på enheten.

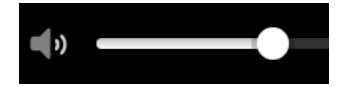

#### Bruke fingerbevegelser

Du bruker fingerbevegelser til å styre appen.

**Dobbelttrykk**Trykk på skjermen med én finger to ganger raskt etter hverandre.Eksempel på når dette brukes: når du vil zoome inn.

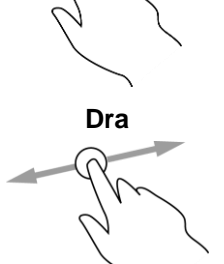

Berør skjermen med én finger, og beveg den over skjermen. Eksempel på når dette brukes: når du vil rulle over et skjermbilde.

Flikk

Flikk én fingertupp raskt over skjermen. Eksempel på når dette brukes: når du vil rulle over store avstander på skjermen.

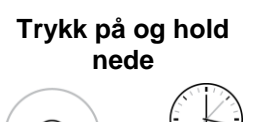

Legg én finger mot skjermen i mer enn et halvt sekund. Eksempel på når dette brukes: når du velger et sted på kartet.

Pinch to Zoom

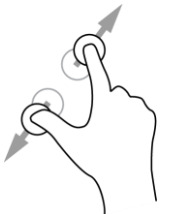

Berør skjermen med tommelen og en finger. Beveg dem fra hverandre for å zoome inn eller mot hverandre for å zoome ut.

Eksempel på når dette brukes: når du vil zoome inn og ut på skjermen.

Trykk eller velg

Trykk én enkelt finger mot skjermen.

Eksempel på når dette brukes: når du vil velge et element på en meny, eller åpne et element.

#### Rotere enheten din

Du kan bruke enheten din i stående eller liggende posisjon. Det kan være enklere å søke etter noe med enheten i stående stilling, deretter kjøre til reisemålet ditt med enheten i liggende stilling.

Når du snur enheten din til stående posisjon, vises noen deler av skjermen på et annet sted. Her er noen eksempler:

- Rutelinjen er fremdeles til høyre, men ankomstpanelet vises i en linje øverst på skjermen.
- Det vises bare én kolonne med søkeresultater. Dra fingeren mot venstre eller høyre for å vise en annen kolonne.

Du kan rotere enheten din når som helst.

# Trafikkinformasjon

# **Om TomTom Traffic**

TomTom Traffic er en TomTom-tjeneste som gir deg trafikkinformasjon i sanntid.

I kombinasjon med historisk data om bruk av vei hjelper TomTom Traffic deg med å planlegge den beste ruten til reisemålet. Den tar hensyn til gjeldende trafikkforhold og vær.

TomTom Go Navigation-appen mottar regelmessig informasjon om endringer i trafikkforholdene. Hvis det er kø, regn, snø eller andre hendelser langs ruten, tilbyr TomTom Go Navigation-appen å beregne en ny rute for å unngå forsinkelser.

Telefonen din må ha en mobildatatilkobling for at du skal få tilgang til TomTom-tjenester i TomTom Go Navigation-appen.

**Viktig**: Hvis du er utenfor området som dekkes av dataabonnement ditt, er du ansvarlig for ekstra roaming-kostnader mens du bruker TomTom-tjenester.

Merk: Noen TomTom-tjenester er kanskje ikke tilgjengelig for ditt gjeldende sted.

### Se trafikken på kartet

Trafikkhendelser vises på kartet. Hvis det er flere overlappende trafikkhendelser, vises hendelsen med høyest prioritet – en stengt vei har for eksempel høyere prioritet enn veiarbeid eller en stengt fil.

Tips: Velg en hendelse på kartet for å se mer detaljert informasjon.

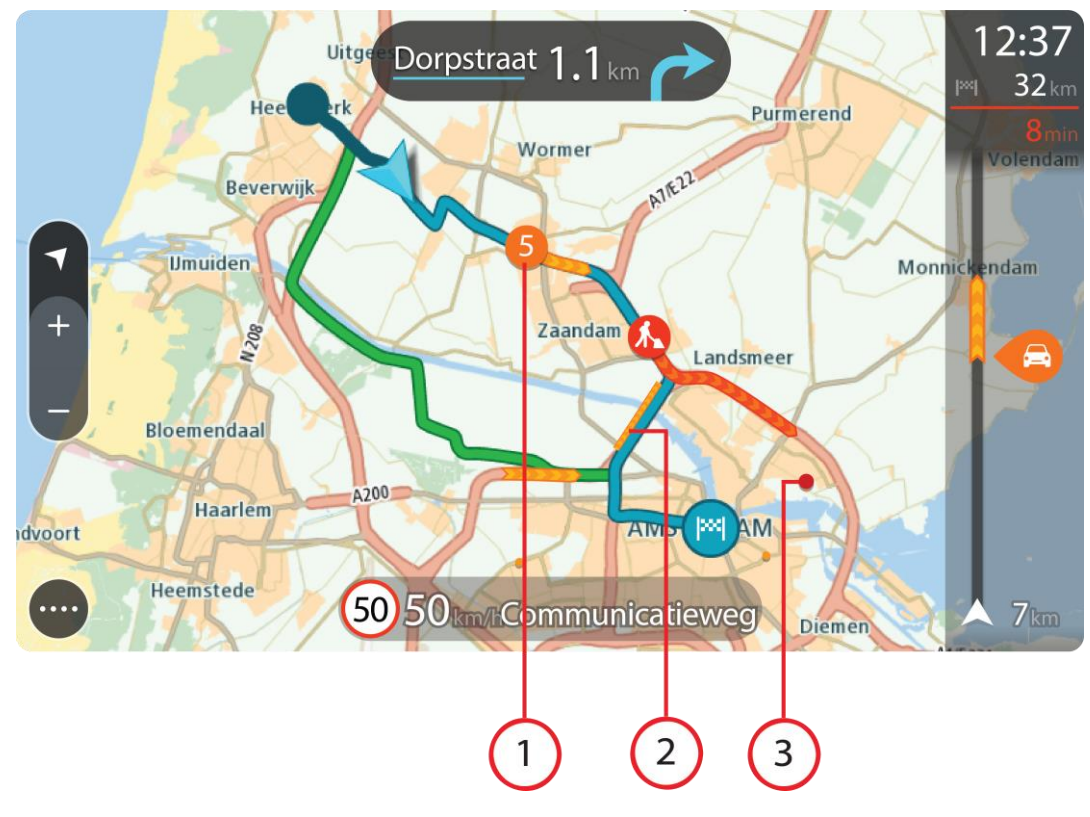

1. Trafikkhendelse som får følger for ruten i din kjøreretning.

Et symbol eller tall som står foran hendelsen, viser typen hendelse eller forsinkelsen i minutter, for eksempel 5 minutter.

Fargen på hendelsen viser hastigheten til trafikken i forhold til fartsgrensen på stedet, hvor rødt er det langsomste. Stripene på trafikkorker er også animerte for å vise trafikkens hastighet, der det er aktuelt.

Hvis du vil ha en fullstendig liste over hendelsestyper, kan du se Trafikkhendelser.

- 2. Trafikkhendelser langs ruten din, men i motsatt kjøreretning.
- 3. Trafikkhendelser på veier som ikke er synlige med nåværende zoomnivå.

#### Se trafikken langs ruten din

Informasjon om trafikkhendelser på ruten din vises på rutelinjen til høyre for kart- og veiledningsvisningene.

Rutelinjen opplyser deg om trafikkforsinkelser mens du kjører og bruker symboler for å vise deg hvor hver trafikkhendelse befinner seg langs ruten. Når du bruker kartvisningen, kan du også velge symboler på selve kartet.

**Merk:** Hvis TomTom Go Navigation-appen ikke mottar trafikkinformasjon, vises et symbol av trafikk med et kryss over under ankomstpanelet.

**Merk**: For at rutelinjen skal være mer lesbar, kan det hende at enkelte hendelser ikke vises. Disse hendelsene vil alltid være av mindre betydning og bare føre til små forsinkelser.

Hvis du vil ha mer informasjon om en hendelse, kan du velge hendelsen i rutelinjen. Kartet åpnes og zoomer inn på hendelsen, og et informasjonspanel åpnes og viser detaljert informasjon om trafikkhendelsen.

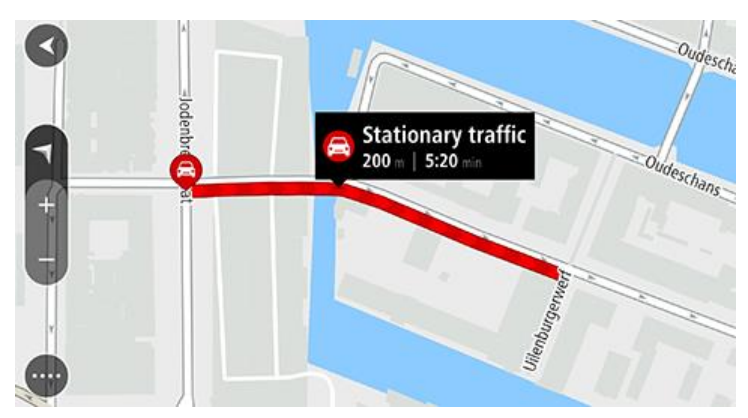

Informasjonen som vises, inkluderer:

- Arsaken til trafikkhendelsen for eksempel ulykke, veiarbeid, stengt vei eller vær.
- Hendelsens alvorlighetsgrad saktegående trafikk, kødannelse eller stillestående trafikk.
- Tidsforsinkelsen.
- Lengden på hendelsen.

Hvis du vil ha en fullstendig liste over hendelsestyper, kan du se Trafikkhendelser.

Velg Tilbake-knappen for å gå tilbake til veiledningsvisningen.

#### Trafikkhendelser

Følgende symboler for trafikkhendelse brukes i kartvisningen og på rutelinjen for å vise årsaken til en trafikkork:

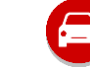

Trafikkinformasjon

| <b>(</b> | Ulykke          |
|----------|-----------------|
|          | Farlige forhold |
|          | Veiarbeid       |
| 6        | Fil stengt      |
| •        | Stengt vei      |
|          | Regn            |
| =        | Tåke            |
| *        | Is eller snø    |
| 2        | Vind            |

Symbolet eller tallet som står foran hendelsen, viser typen hendelse eller forsinkelsen i minutter, for eksempel 4 minutter.

Fargen på hendelsen viser hastigheten til trafikken i forhold til fartsgrensen på stedet, hvor rødt er det langsomste. Stripene på trafikkorker er også animerte for å vise trafikkens hastighet, der det er aktuelt.

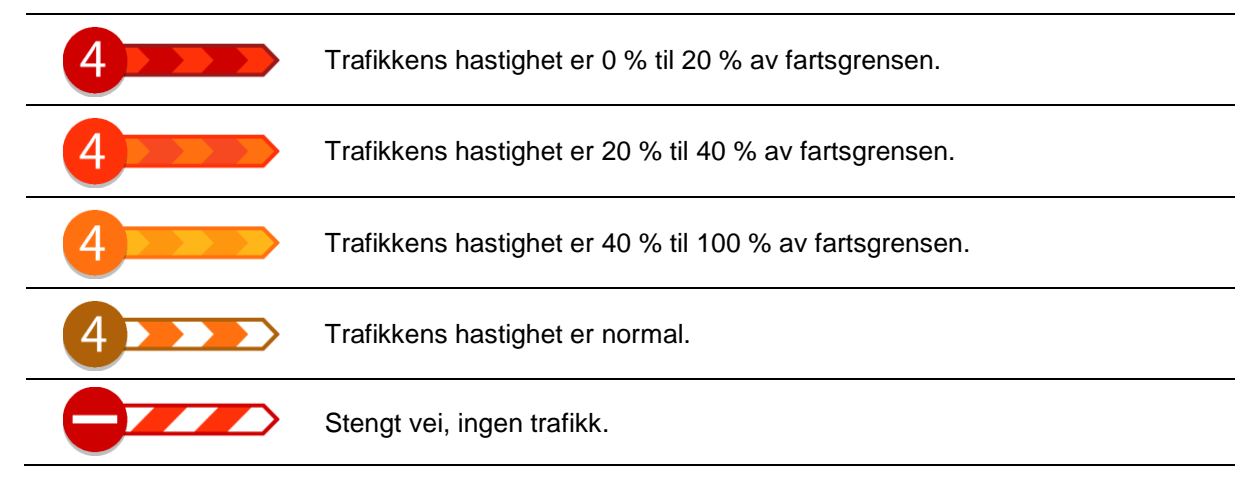

Advarsel om at du nærmer deg en trafikkork

Det vises et varsel når du nærmer deg en trafikkork. Du varsles på flere måter:

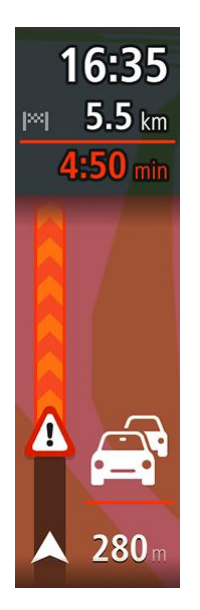

- Et advarselssymbol vises i rutelinjen.
- Rutelinjen zoomer inn til starten av trafikkorken.
- Avstanden til starten av trafikkorken vises på rutelinjen.
- Fargen på veien på rutelinjen endres fra oransje eller rød, avhengig av hvor stor trafikkorken er.
- Bakgrunnsfargen til rutelinjen endres til rød hvis du kjører for fort mot trafikkorken.
- Du hører en varsellyd.

Hvis du vil endre måten du varsles på, velger du Lyder og varsler i Innstillinger-menyen.

### Unngå en trafikkork på ruten

Du kan unngå en trafikkork som er på ruten.

**Merk**: Noen ganger er den ruten som har trafikkork, likevel den raskeste. **Merk**: Det er kanskje ikke mulig å finne en alternativ rute rundt trafikkorken hvis det ikke finnes noen alternativ rute.

#### Unngå en trafikkork ved hjelp av rutelinjen

- 1. Velg symbolet for trafikkorken du vil unngå, på rutelinjen. Trafikkorken vises på kartet.
- 2. Velg Unngå.

Enheten finner en ny rute som unngår trafikkorken.

#### Unngå en trafikkork ved hjelp av kartet

- Zoom inn og velg trafikkorken som er på ruten, i kartvisningen. Trafikkorken vises på kartet med et informasjonspanel.
- 2. Velg hurtigmenyknappen.

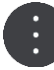

3. Velg Unngå.

Enheten finner en ny rute som unngår trafikkorken.

#### Velge en raskere rute

Når det finnes en raskere rute, får du spørsmål om du vil ta den.

Tips: Hvis du vil ta raskere ruter automatisk, velger du **Ta alltid den raskeste ruten** i menyen **Ruteplanlegging** i Innstillinger.

### Kjørefeltguide

Merk: Kjørefeltguide er ikke tilgjengelig for alle kryss eller i alle land.

Kjørefeltguide hjelper deg med å forberede deg på avkjøringer på motorveier og kryss ved å vise deg hvilke kjørefelt du bør bruke på den planlagte ruten.

Kjørefeltet du bør ligge i, vises på skjermen når du nærmer deg avkjørselen eller krysset.

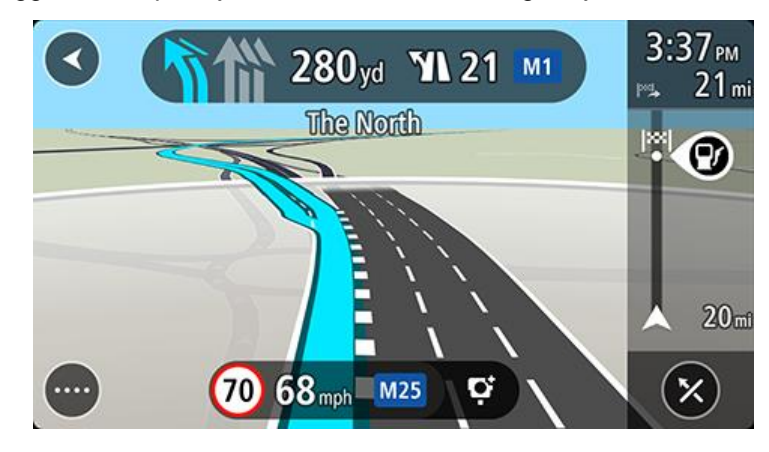

Tips: Hvis du vil lukke kjørefeltbildet, trykker du hvor som helst på skjermen.

Du kan også slå av kjørefeltguide. Gå til **Utseende** i Innstillinger for å endre innstillingen **Forhåndsvisninger av avkjørsel fra motorvei**.

#### Tidsbegrensede fartsgrenser

Enkelte fartsgrenser avhenger av tiden på døgnet. Du vil for eksempel kunne se fartsgrensen nær skoler synke til 40 km/t, eller 25 mph, om morgenen mellom 08.00 og 09.00, og om ettermiddagen mellom 15.00 og 16.00. Der det er kjent, endres den viste hastigheten i hastighetspanelet i henhold til slike variable fartsgrenser.

Enkelte fartsgrenser avhenger av kjøreforholdene. For eksempel senkes fartsgrensen når det er tett trafikk, eller når værforholdene er vanskelige. Slike variasjoner i fartsgrensene gjenspeiles ikke i hastighetspanelet. Hastigheten som vises i hastighetspanelet, er den maksimale fartsgrensen under gode kjøreforhold.

**Viktig**: Hastigheten som vises i hastighetspanelet, er bare en indikasjon. Du må alltid holde den faktiske fartsgrensen for veien du kjører på, og for forholdene du kjører under.

# **TomTom MyDrive**

### **Om TomTom MyDrive**

TomTom MyDrive er en enkel måte å lagre personlig navigasjonsinformasjon på. MyDrive synkroniserer TomTom Go Navigation-enheten ved hjelp av TomTom-kontoen din. Du kan bruke MyDrive på en datamaskin ved å gå til <u>mydrive.tomtom.com</u>.

Bruk TomTom MyDrive i en nettleser for å finne steder på datamaskinen. Legg dem deretter til i listen Mine steder. Disse stedene synkroniseres så med TomTom-navigasjonsappen, slik at du har tilgang til dem på farten.

Hvis du vil aktivere MyDrive på TomTom Go Navigation, må du være koblet til TomTom-tjenester.

#### Logge på MyDrive

Du må logge på MyDrive for å synkronisere med TomTom-kontoen din. Når du logger på kontoen din i TomTom Go Navigation-appen eller i en nettleser, skjer synkronisering med TomTom-kontoen automatisk.

#### Logge på MyDrive i TomTom Go Navigation-appen

- 1. Velg **TomTom-tjenester** i hovedmenyen.
- 2. Velg MyDrive.
- 3. Velg **Opprett konto** for å opprette en ny TomTom-konto, eller velg **Logg på** for å bruke en eksisterende TomTom-konto.
- 4. Angi e-postadressen og passordet du bruker for TomTom-kontoen din.
- 5. Velg Logg på.

TomTom Go Navigation-appen kobler til TomTom-kontoen din.

6. Gå tilbake til kartvisningen.

TomTom Go Navigation-appen lagrer personlig navigasjonsinformasjon i TomTom-kontoen din automatisk.

#### Logge på MyDrive i en nettleser

Når du bruker en nettleser, kan du enten søke på TomTom MyDrive eller gå til <u>mydrive.tomtom.com</u> og logge på med e-postadressen og passordet for TomTom-kontoen din. Når du er logget på, kan du se personlig navigasjonsinformasjon fra TomTom Go Navigation-appen, og du kan opprette steder som synkroniseres med TomTom Go Navigation-appen.

#### Finne og synkronisere steder ved hjelp av MyDrive

Når du er logget på TomTom MyDrive, kan du finne steder i MyDrive og synkronisere dem med TomTom Go Navigation-appens Mine steder.

- 1. Logg på TomTom-kontoen din i en nettleser.
- 2. Velg et sted på kartet.
- 3. Klikk på reisemålet, og åpne deretter hurtigmenyen, og velg Legg til i Mine steder. Reisemålet vises i listen over Favoritter i MyDrive Mine steder-menyen.
- 4. Logg på MyDrive i TomTom Go Navigation-appen.

TomTom Go Navigation-appen synkroniseres med TomTom-kontoen din og mottar det nye **Favoritter**-stedet. Stedet lagres i Mine steder.

#### Synkronisere Mine steder med MyDrive

Når du er logget på MyDrive i TomTom Go Navigation-appen, synkroniseres stedene du har lagt til i Mine steder, automatisk med TomTom-kontoen din. Du kan se stedene du har lagt til i Mine steder, når du er logget på MyDrive i en nettleser.

#### Lagre og gjenopprette personlig navigasjonsinformasjon

Når du er logget på MyDrive i TomTom Go Navigation-appen, lagres personlig navigasjonsinformasjon kontinuerlig og automatisk i TomTom-kontoen din.

Hvis du tilbakestiller TomTom Go Navigation-appen eller logger på MyDrive på en annen enhet, gjenopprettes den personlige navigasjonsinformasjonen på den nye enheten.

# Bruke søk

#### Om søk

Ved hjelp av søk kan du finne et stort utvalg av steder og navigere til disse. Disse stedene blir funnet enten ved hjelp av informasjonen som er lagret i appen, eller fra tilgjengelige data på internett, hvis enheten din er koblet til internett.

Du kan søke etter følgende:

- En spesifikk adresse, for eksempel 123 Oxford Street, London.
- En delvis adresse, for eksempel Oxford st Lon.
- En type sted, for eksempel en bensinstasjon eller restaurant.
- Et sted etter navn, for eksempel Starbucks.
- Et postnummer, for eksempel W1D 1LL for Oxford Street, London.
- En by for a navigere til sentrum av en by, for eksempel London.
- Et interessepunkt (POI) i nærheten av gjeldende sted, for eksempel en restaurant i nærheten.
- En kontakt i smarttelefonens kontaktliste.
- Bredde- og lengdegradskoordinater, for eksempel N 51 °30'31" W 0 °08'34".

Starte et søk

**Viktig**: Med tanke på sikkerheten og for å unngå forstyrrelser under kjøringen bør du alltid planlegge ruten før du begynner å kjøre.

Du kan starte et søk enten ved å trykke på søkefeltet øverst i kartvisningen, eller ved å velge **Søk** fra hovedmenyen.

Gjør følgende for å finne et bestemt interessepunkt (POI):

1. Trykk på søkefeltet øverst på kartet, eller velg Søk fra hovedmenyen.

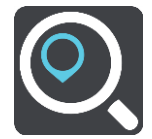

Søkeskjermen åpnes, og tastaturet vises.

2. Bruk tastaturet til å skrive inn navnet på stedet du vil planlegge en rute til, eller velg en av kategoriene for populære POI-er for å se en liste over disse stedene i området ditt.

**Tips**: Hvis du <u>trykker på og holder nede</u> en bokstavtast på tastaturet, får du tilgang til flere tegn hvis det er tilgjengelig. Du kan for eksempel trykke på og holde nede bokstaven «e» for å få tilgang til tegnene 3 e è é ê ë med flere.

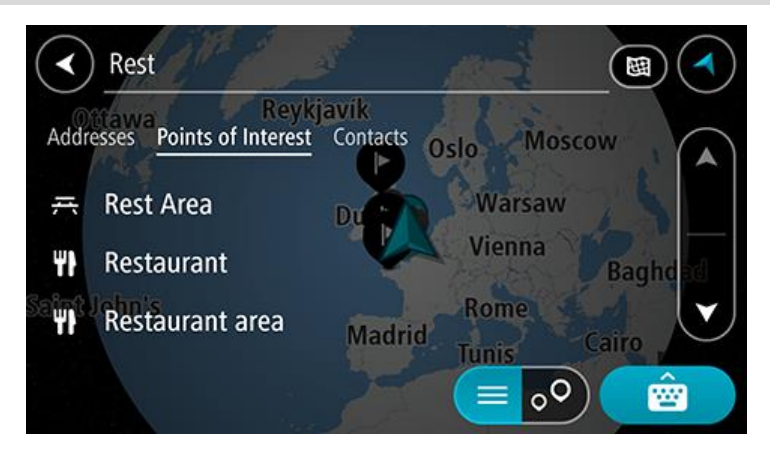

Du kan søke etter en POI-type, for eksempel en restaurant eller turistattraksjon. Alternativt kan du søke etter et spesifikt POI, for eksempel «Rosas pizzeria».

**Merk**: Det søkes gjennom hele kartet under søket. Hvis du ønsker å endre hvordan søket utføres, velger du søketypeknappen og velger deretter et søkealternativ.

3. Mens du skriver, vises forslag basert på det du har skrevet inn. Du kan fortsette å skrive eller velge et av forslagene.

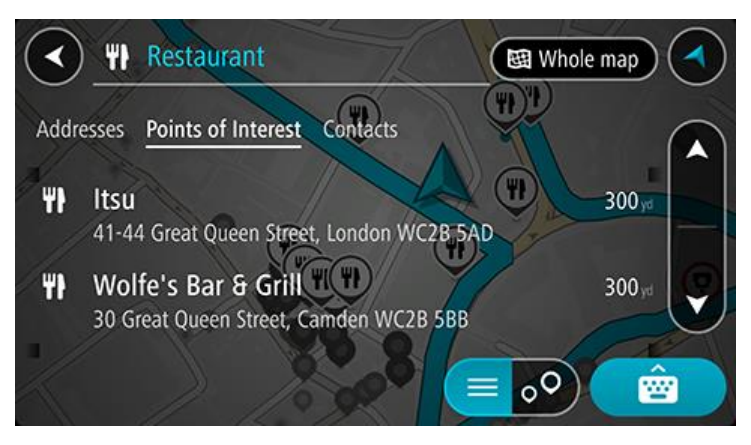

**Tips**: Hvis du vil se flere resultater, kan du skjule tastaturet eller bla nedover i resultatlisten. **Tips**: Du kan bytte mellom å se resultatene på kartet eller i en liste ved å velge liste/kart-knappen:

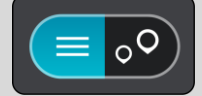

4. Velg en POI-type eller et individuelt POI. Velg et POI hvis du valgte en POI-type.

Stedet vises på kartet.

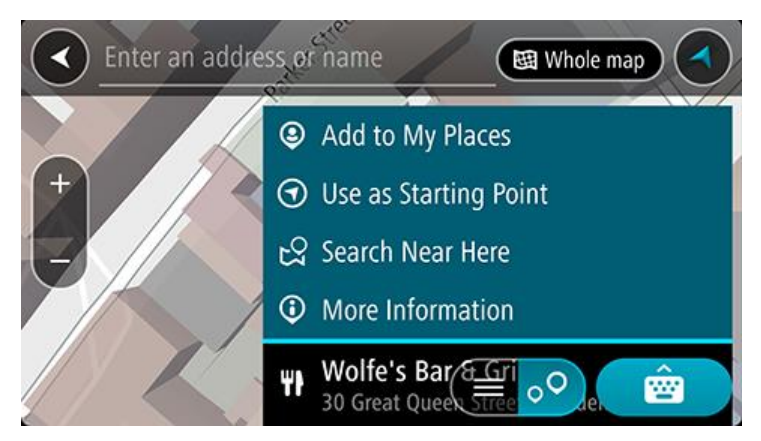

#### Angi søkeord

Velg **Søk** i hovedmenyen for å begynne å søke etter adresser, POI-er eller kontakter. Søkeskjermen åpnes og viser enhetstastaturet og følgende knapper:

Tips: Skjul enhetstastaturet for å vise hele søkeskjermen.

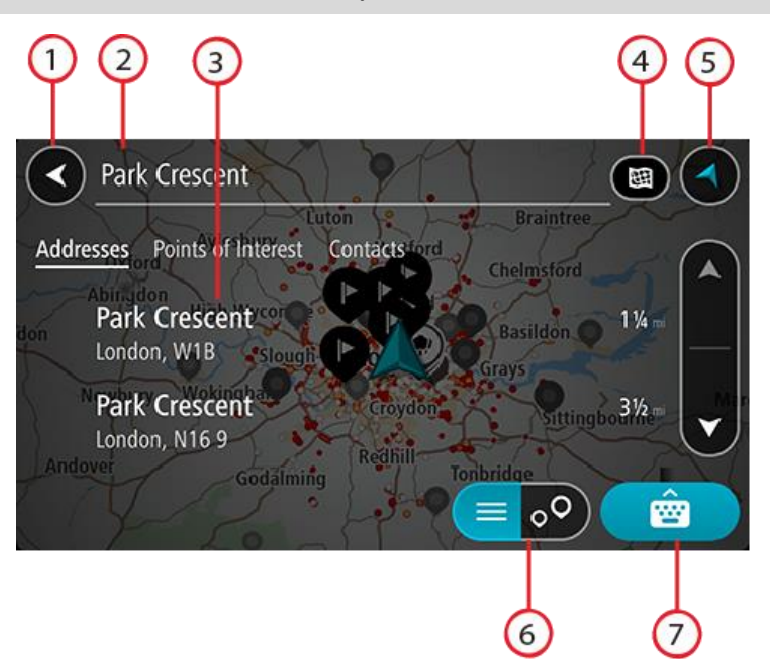

#### 1. Tilbake-knapp

Velg denne knappen for å gå tilbake til forrige skjerm.

#### 2. Søkeboks

Tast inn søkeord her. Etter hvert som du skriver, vises søkeresultater.

**Tips**: Hvis du <u>trykker på og holder nede</u> en bokstavtast på tastaturet, får du tilgang til flere tegn hvis det er tilgjengelig. Du kan for eksempel trykke på og holde nede bokstaven «e» for å få tilgang til tegnene 3 e è é ê ë med flere.

**Tips**: Velg et ord du allerede har skrevet, og trykk på det for å plassere markøren for å redigere. Deretter kan du sette inn eller slette tegn.

#### 3. Liste over søkeresultater

Trykk på kolonneoverskriftene eller sveip skjermen til venstre eller høyre for å vise søkeresultatene i andre kolonner.

#### 4. Type søkeknapp

Hele det gjeldende kartet blir gjennomsøkt som standard. Hvis du allerede har brukt søk, brukes den forrige søketypen du valgte. Velg denne knappen for å endre typen søk til ett av følgende:

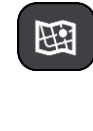

#### Hele kartet

Velg dette alternativet for å søke gjennom hele det gjeldende kartet uten en begrenset søkeradius. Din gjeldende posisjon er midtpunktet for søket. Resultatene rangeres etter nøyaktigheten av treff.

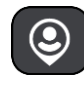

#### l nærheten

Velg dette alternativet for å søke med din gjeldende GPS-posisjon som søkemidtpunkt. Resultatene rangeres etter avstand.

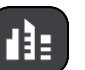

#### l by

Velg dette alternativet for å bruke en by eller et tettsted som midtpunkt for søket ditt. Du må skrive inn navnet på byen eller tettstedet med tastaturet. Når du har valgt tettstedet eller byen fra resultatlisten, kan du søke etter en adresse eller et POI i tettstedet/byen.

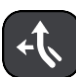

#### Langs ruten

Når en rute er planlagt, kan du velge dette alternativet for å søke etter en bestemt type sted langs ruten, for eksempel bensinstasjoner. Skriv inn typen sted når du får spørsmål om det, og velg det deretter fra høyre kolonne for å utføre søket.

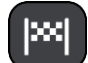

#### Nær reisemålet

Når en rute er planlagt, kan du velge dette alternativet for å bruke reisemålet ditt som midtpunkt for søket.

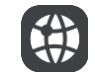

#### Breddegrad/lengdegrad

Velg dette alternativet for å legge inn et par breddegrad/lengdegradskoordinater.

#### 5. Visningsknapp

Velg denne knappen for å gå tilbake til kartvisningen eller veiledningsvisningen.

#### 6. Liste/kart-knapp

Velg denne knappen for å bytte mellom å vise resultatene i en liste eller vise resultatene på kartet.

#### 7. Vis/skjul tastatur-knapp

Velg denne knappen for å vise tastaturet.

**Tips**: Hvis du vil avbryte et søk, velger du **knappen for visning** av kart/veiledning øverst til høyre på skjermen.

#### Håndtere søkeresultater

Søkeresultatene vises i kolonnene for **Adresser**, **Interessepunkter (POI)** og **Kontakter**. Velg en kolonne og sveip til høyre eller venstre for å vise kolonnen.

Adresse- og bytreff vises i kolonnen **Adresser**, og forslag til POI-er, POI-typer og steder vises i kolonnen **Interessepunkter**. Kolonnen for **Kontakter** viser kontakter som du har lagret i telefonenes Kontakter-app.

Tips: Hvis du vil se flere resultater, kan du skjule tastaturet eller bla nedover i resultatlisten.

**Tips**: Du kan bytte mellom å se resultatene på kartet eller i en liste ved å velge liste/kart-knappen:

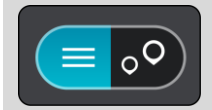

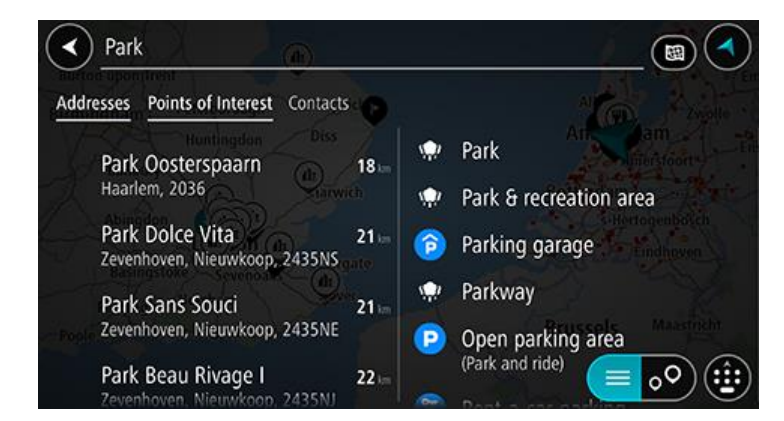

Når du velger en adresse fra listen med søkeresultater, kan du velge å vise den på kartet, legge til et kryss eller planlegge en rute til det valgte stedet. Du kan legge til husnummeret for å få en nøyaktig adresse.

| $\checkmark$ | Park Oosterspaarn |      |        |     |       |       |      | _( | Haarlem 🔇 |           |   |  |
|--------------|-------------------|------|--------|-----|-------|-------|------|----|-----------|-----------|---|--|
| N.           | (                 | Shov | v on M | lap | Add   | Cross | Road |    | Drive     | )         |   |  |
|              |                   |      |        |     |       | 0     |      |    |           |           |   |  |
|              | 1                 | 2    | 3      | 4   | 5     | 6     | 7    | 8  | 9         | 0         | ĺ |  |
|              |                   | 1    | :      | ;   |       |       | \$   | &  | 0         | "         | l |  |
|              | #+=               |      |        |     |       | ?     | !    |    |           | $\otimes$ |   |  |
|              | ABC               |      |        |     | space |       |      |    | Done 🔮    |           |   |  |

Hvis du viser resultatet på kartet, kan du bruke hurtigmenyen til å legge til posisjonen i Mine steder.

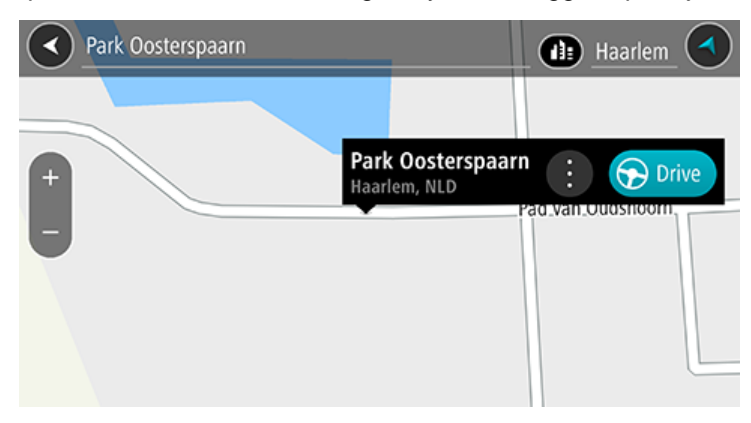

**Merk**: De beste søkeresultatene vises på kartet. Når du zoomer inn, vises søkeresultatene som er lavest rangert, gradvis.

### Om postnumre

Når du søker ved hjelp av et postnummer, vil resultatene være avhengig av landet du søker i, og typen postnummer som brukes i landet.

Følgende postnummertyper brukes:

- Postnumre som navigerer deg frem til en gate eller en del av en gate.
- Postnumre som navigerer deg frem til et område bestående av for eksempel én enkelt by, flere landsbyer eller et distrikt i en stor by.

#### Postnumre for gater

Land som Nederland og Storbritannia bruker denne postnummertypen. Når du søker ved hjelp av denne postnummer-typen, skriver du først inn postnummeret, så et mellomrom og deretter taster du inn husnummeret hvis du har et. For eksempel «SS15 5UR 27». Enheten planlegger deretter en rute til et bestemt hus eller en bygning i en bestemt gate.

#### Postnumre for områder

Land som Tyskland, Frankrike og Belgia bruker denne typen postnummer. Hvis du søker med et postnummer for et område, vil resultatene inkludere alle gatene i en bydel, hele byen eller landsbyene innenfor det postnummeret.

Når du bruker hurtigsøk, kan du få resultater fra flere land hvis du angir et postnummer for et område.

**Merk**: Hvis du søker med et postnummer for et område, vil du ikke få noen bestemt adresse som resultat.

Denne postnummertypen er fortsatt svært nyttig og reduserer antallet søkeresultater. For eksempel vil et søk etter Neustadt i Tyskland gi en lang liste over mulige resultater. Ved å legge til et mellomrom etterfulgt av postnummeret for et område begrenser du resultatet til det Neustadt som du leter etter.

Hvis du for eksempel vil søke i en by, taster du inn et postnummer for et område og velger deretter bysenteret du leter etter, fra resultatene du får opp.

#### Liste over ikoner for POI-typer

#### Juridiske og finansielle tjenester

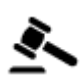

Rettsbygning

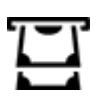

Minibank

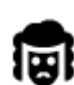

Juridisk – advokater

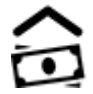

Finansinstitusjon

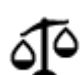

Juridisk – andre tjenester

#### Mattjenester

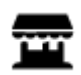

Storkiosk

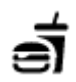

Hurtigmatrestaurant

Ψ¥

Restaurant

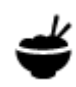

Kinesisk restaurant

#### Overnatting

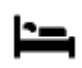

Hotell eller motell

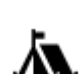

Campingplass

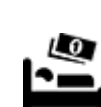

Budsjetthotellkjede

Luksushotell

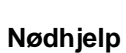

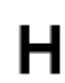

Sykehus eller poliklinikk

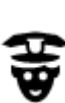

Politistasjon

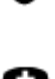

Lege

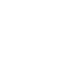

Brannstasjon

Tannlege

Veterinær

**Bilrelaterte tjenester** 

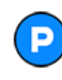

Utendørs parkering

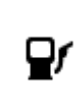

эЩ÷

Bensinstasjon

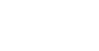

Biltilsyn

Bilvask

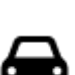

Bilforhandler

Parkeringshus

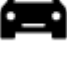

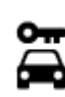

Bilutleie

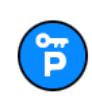

Parkering for leiebiler

### Andre tjenester

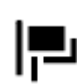

Ambassade

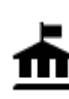

Offentlig kontor

Dyreklinikk

Bilverksted

しり

Telekommunikasjon

Ladepunkt(er) for elbiler

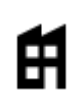

Bedrift

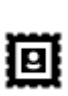

Postkontor

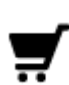

Kjøpesenter

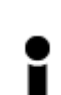

Turistinformasjon

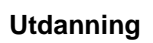

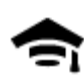

Høyskole eller universitet

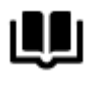

Bibliotek

Fritid

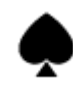

Casino

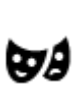

Teater

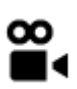

Kino

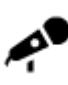

Konserthus

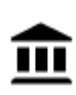

Museum

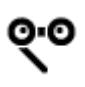

Opera

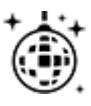

Natteliv

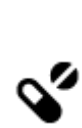

.<u>.</u>.

Apotek

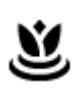

Tjenester innen skjønnhetspleie

Butikk

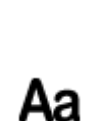

Skole

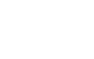

Konferansesenter

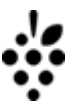

**0**=

Vingård

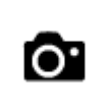

Turistattraksjon

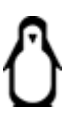

Dyrehage

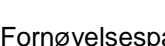

Fornøyelsespark

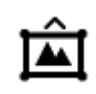

Utstillingssenter

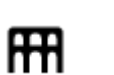

Kultursenter

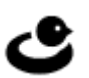

Fritidssenter

Lokale hjelpetjenester

Besøksgård

# Sport

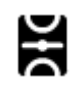

Idrettsplass

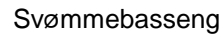

Vannsport

Tennisbane

Skøytebane

Sportssenter

Golfbane

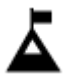

Fjelltopp

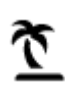

Strand

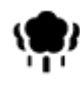

Park- eller rekreasjonsområde

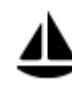

Yachthavn eller marina

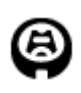

Stadion

Religion

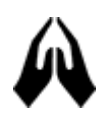

Kirke

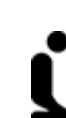

Æ

Ż

0

Z

Ż.

Gudshus

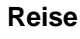

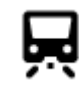

Jernbanestasjon

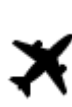

Flyplass

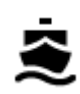

Fergeterminal

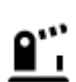

Grenseovergang

•

Fjellpass

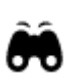

Utsikts- eller panoramapunkt

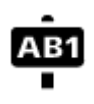

#### Postnummer

Merk: Brukes ikke i alle land.

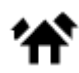

Boligområde

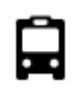

Bussholdeplass

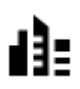

Bykjerne

بر ۵٬۰٬

Veibom

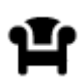

Rasteplass

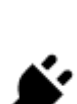

Elektriske billadepunkter

R

Rasteplass for lastebil
# Planlegge en rute ved hjelp av søk

Planlegge en rute til en adresse ved hjelp av søk

**Viktig**: Med tanke på sikkerheten og for å unngå forstyrrelser under kjøringen bør du alltid planlegge ruten før du begynner å kjøre.

Hvis du vil planlegge en rute til en adresse ved hjelp av søk, gjør du følgende:

- 1. Trykk på søkefeltet øverst på kartet, eller velg Søk fra hovedmenyen.
- 2. Bruk tastaturet til å angi adressen du vil planlegge en rute til.

**Tips**: Hvis du <u>trykker på og holder nede</u> en bokstavtast på tastaturet, får du tilgang til flere tegn hvis det er tilgjengelig. Du kan for eksempel trykke på og holde nede bokstaven «e» for å få tilgang til tegnene 3 e è é ê ë med flere.

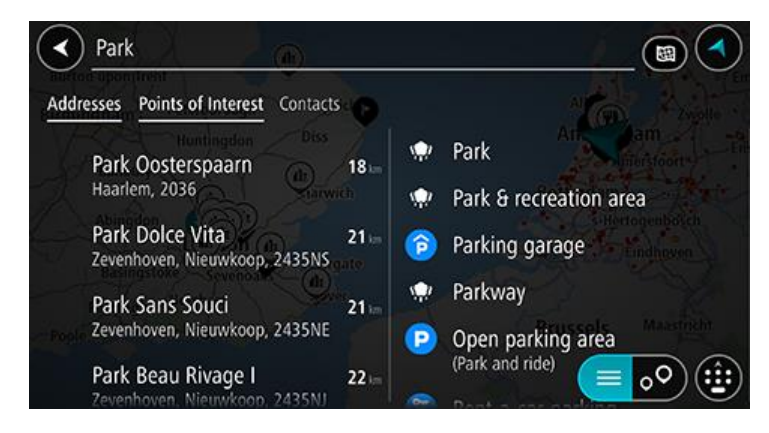

Du kan søke etter adresse, tettsted, by eller postnummer.

**Tips**: Hvis du vil søke etter en bestemt gate i Storbritannia eller Nederland, skriver du først inn et postnummer, deretter et mellomrom og til slutt husnummeret. For eksempel **1017CT 35**. For andre land er postnumrene regionsbasert, og søkeresultatene vil gi deg en liste over samsvarende byer, tettsteder og gater.

**Merk**: Det søkes gjennom hele kartet under søket. Hvis du vil endre måten søket gjøres på, velger du knappen til høyre for søkeboksen. Da kan du endre hvor søket gjøres, for eksempel langs ruten eller i en by.

3. Mens du skriver inn adressen, vises forslag basert på det du har skrevet inn. Du kan fortsette å skrive eller velge et av forslagene.

**Tips**: Hvis du vil se flere resultater, kan du skjule tastaturet eller bla nedover i resultatlisten. **Tips**: Du kan bytte mellom å se resultatene på kartet eller i en liste ved å velge liste/kart-knappen:

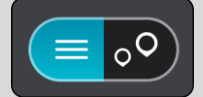

4. Velg et adresseforslag.

5. Hvis du har et husnummer du ikke har angitt enda, kan du angi det nå.

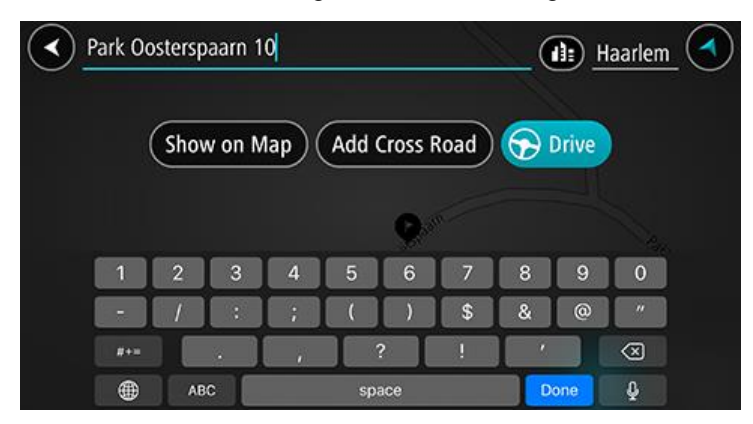

**Tips**: Hvis du skriver inn et husnummer som ikke finnes, vises nummeret i rødt. Det nærmeste husnummeret som ble funnet vises i Kjør-knappen. Du kan skrive inn et nytt husnummer, eller du kan velge **Kjør** for å kjøre til det nærmeste husnummeret.

6. Velg Kjør for å planlegge en rute til dette reisemålet.

En rute planlegges, og navigasjon til reisemålet ditt begynner. Så snart du begynner å kjøre, vises veiledningsvisningen automatisk.

**Tips**: Hvis reisemålet er i en annen tidssone, ser du et plusstegn (+) eller et minustegn (-) og tidsforskjellen i timer og halvtimer i <u>ankomstpanelet</u>. Antatt ankomsttid vises i lokal tid på reisemålet.

**Tips**: Du kan legge til et stopp på en rute som du allerede har planlagt.

## Planlegge en rute til et bysentrum

**Viktig**: Med tanke på sikkerheten og for å unngå forstyrrelser under kjøringen bør du alltid planlegge ruten før du begynner å kjøre.

Gjør følgende for å planlegge en rute til en bykjerne ved hjelp av søk:

- 1. Trykk på søkefeltet øverst på kartet, eller velg Søk fra hovedmenyen.
- 2. Bruk tastaturet til å angi navnet på byen eller tettstedet du vil planlegge en rute til.

**Tips**: For å søke etter en bestemt by kan du bruke byens postnummer eller landet. For eksempel vil et søk etter Essen gi mange resultater. Hvis du søker etter Essen 2910 eller Essen Belgia, vil den byen være øverst i resultatlisten. Deretter kan du søke i byen.

**Tips**: Det søkes gjennom hele kartet under søket. Hvis du ønsker å endre hvordan søket utføres, velger du søketypeknappen og velger deretter et søkealternativ.

3. Mens du skriver, vises forslag basert på det du har skrevet inn. Du kan fortsette å skrive eller velge et av forslagene.

**Tips**: Hvis du vil se flere resultater, kan du skjule tastaturet eller bla nedover i resultatlisten. **Tips**: Du kan bytte mellom å se resultatene på kartet eller i en liste ved å velge liste/kart-knappen:

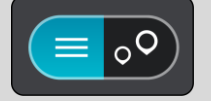

4. Velg by.

Navnet på byen vises på høyre side av søkeboksen.

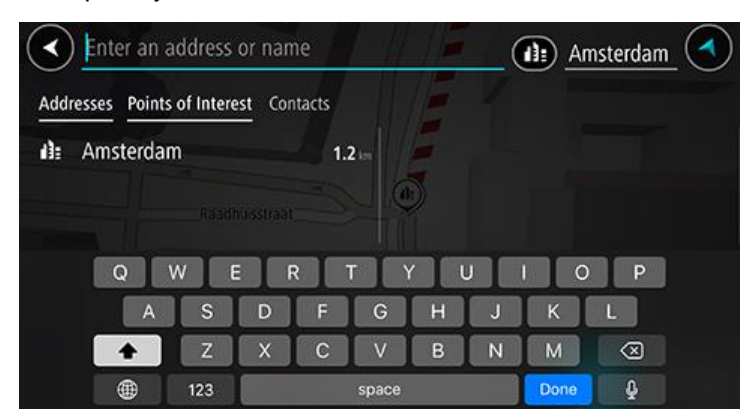

## 5. Velg bykjerne.

Bykjernens posisjon vises på kartet.

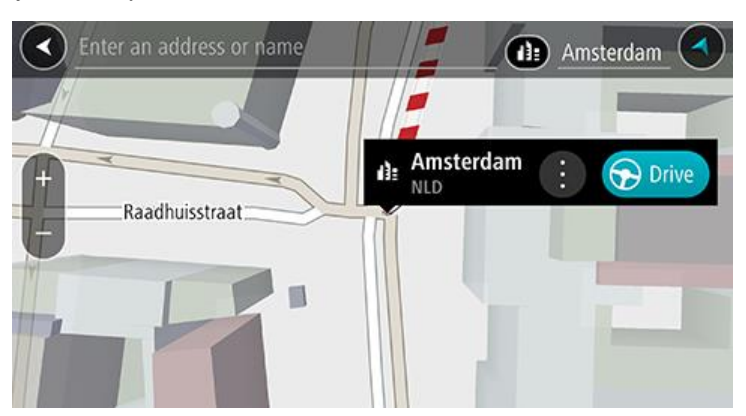

6. Velg **Kjør** for å planlegge en rute til dette reisemålet.

En rute planlegges, og navigasjon til reisemålet ditt begynner. Så snart du begynner å kjøre, vises veiledningsvisningen automatisk.

**Tips**: Hvis reisemålet er i en annen tidssone, ser du et plusstegn (+) eller et minustegn (-) og tidsforskjellen i timer og halvtimer i <u>ankomstpanelet</u>. Antatt ankomsttid vises i lokal tid på reisemålet.

**Tips**: Du kan legge til et stopp på en rute som du allerede har planlagt.

## Planlegge en rute til et POI ved hjelp av søk

**Viktig**: Med tanke på sikkerheten og for å unngå forstyrrelser under kjøringen bør du alltid planlegge ruten før du begynner å kjøre.

Gjør følgende for å planlegge en rute til en POI-type eller et spesifikt POI ved hjelp av søk:

- 1. Trykk på søkefeltet øverst på kartet, eller velg Søk fra hovedmenyen.
- 2. Bruk tastaturet til å skrive inn navnet på stedet du vil planlegge en rute til, eller velg en av kategoriene for populære interessepunkter for å se en liste over disse stedene i området ditt.

**Tips**: Hvis du <u>trykker på og holder nede</u> en bokstavtast på tastaturet, får du tilgang til flere tegn hvis det er tilgjengelig. Du kan for eksempel trykke på og holde nede bokstaven «e» for å få tilgang til tegnene 3 e è é ê ë med flere.

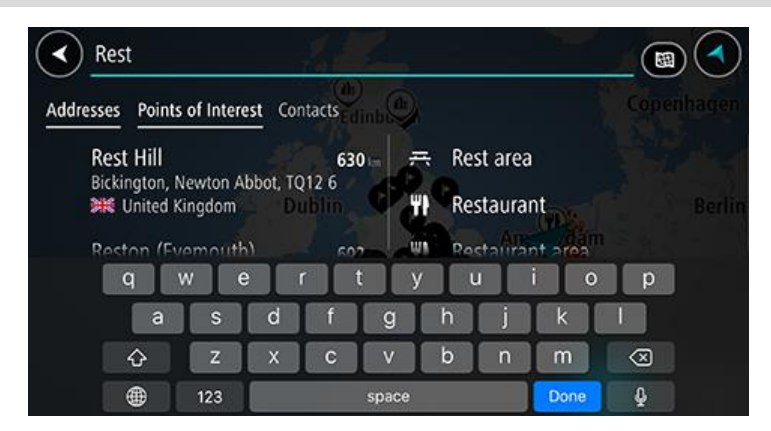

Du kan søke etter en POI-kategori, for eksempel en restaurant eller turistattraksjon. Alternativt kan du søke etter et spesifikt POI, for eksempel «Rosas pizzeria».

**Merk**: Det søkes gjennom hele kartet under søket. Hvis du ønsker å endre hvordan søket utføres, velger du søketypeknappen og velger deretter et søkealternativ.

3. Mens du skriver, vises forslag basert på det du har skrevet inn. Du kan fortsette å skrive eller velge et av forslagene.

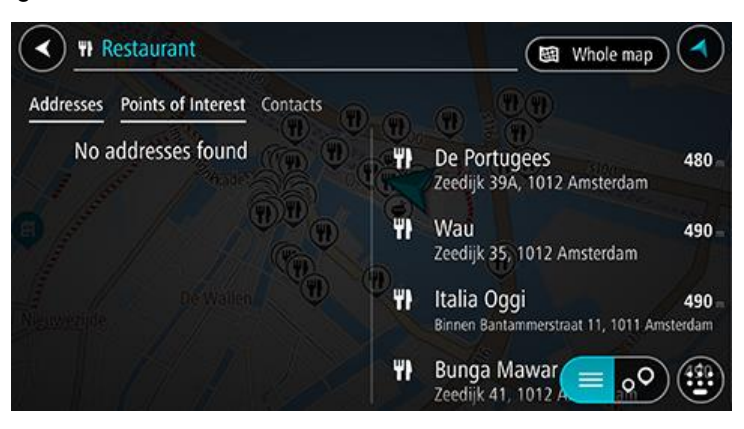

**Tips**: Hvis du vil se flere resultater, kan du skjule tastaturet eller bla nedover i resultatlisten. **Tips**: Du kan bytte mellom å se resultatene på kartet eller i en liste ved å velge liste/kart-knappen:

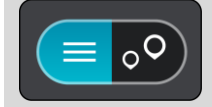

4. Velg en POI-kategori eller et individuelt POI. Velg et POI hvis du valgte en POI-kategori.

Stedet vises på kartet.

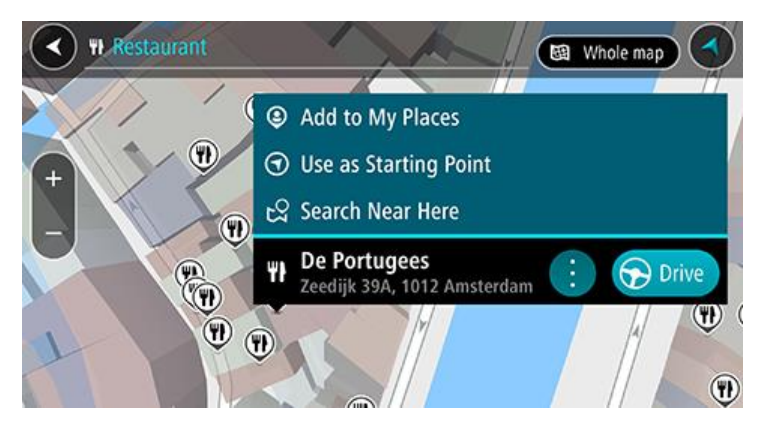

5. Velg Kjør for å planlegge en rute til dette reisemålet.

En rute planlegges, og navigasjon til reisemålet ditt begynner. Så snart du begynner å kjøre, vises veiledningsvisningen automatisk.

**Tips**: Hvis reisemålet er i en annen tidssone, ser du et plusstegn (+) eller et minustegn (-) og tidsforskjellen i timer og halvtimer i <u>ankomstpanelet</u>. Antatt ankomsttid vises i lokal tid på reisemålet.

Tips: Du kan legge til et stopp på en rute som du allerede har planlagt.

## Planlegge en rute til en kontakt ved hjelp av søk

**Viktig**: Med tanke på sikkerheten og for å unngå forstyrrelser under kjøringen bør du alltid planlegge ruten før du begynner å kjøre.

**Merk**: Når du bruker TomTom Go Navigation-appen for første gang, kan det oppstå en kort forsinkelse mens appen finner alle kontaktene som har fullstendige adresser. Hvor lang tid det tar, avhenger av antallet kontakter i Kontakter-appen din.

**Merk**: Du kan bare planlegge en rute til en kontakt som har en fullstendig adresse som finnes på kartområdet som er installert på enheten. Adressen må bestå av et husnummer, en gate og et poststed.

Gjør følgende for å planlegge en rute til en kontakt i smarttelefonens kontaktliste:

- 1. Trykk på søkefeltet øverst på kartet, eller velg Søk fra hovedmenyen.
- 2. Velg Kontakter-kolonnen.
- Bruk tastaturet til å oppgi navnet på kontakten du vil planlegge en rute til.
   Mens du skriver, vises forslag basert på det du har skrevet inn. Du kan fortsette å skrive eller velge et av forslagene.

**Tips**: Hvis du <u>trykker på og holder nede</u> en bokstavtast på tastaturet, får du tilgang til flere tegn hvis det er tilgjengelig. Du kan for eksempel trykke på og holde nede bokstaven «e» for å få tilgang til tegnene 3 e è é ê ë med flere.

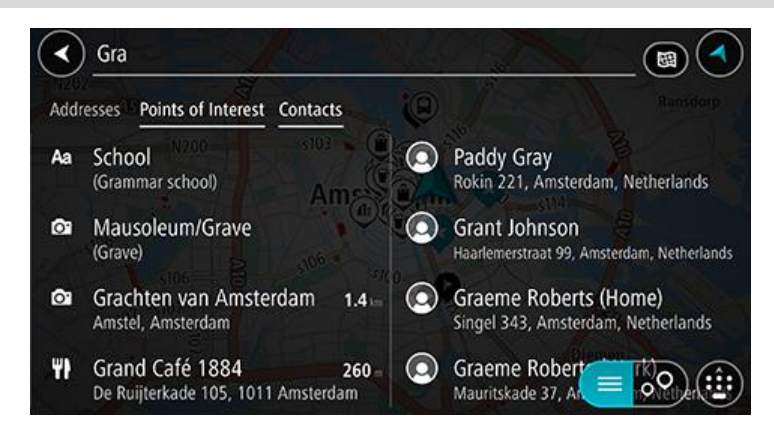

**Tips**: Hvis du vil se flere resultater, kan du skjule tastaturet eller bla nedover i resultatlisten. **Tips**: Du kan bytte mellom å se resultatene på kartet eller i en liste ved å velge liste/kart-knappen:

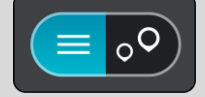

 Velg ønsket kontakt. Kontakten din vises på kartet.

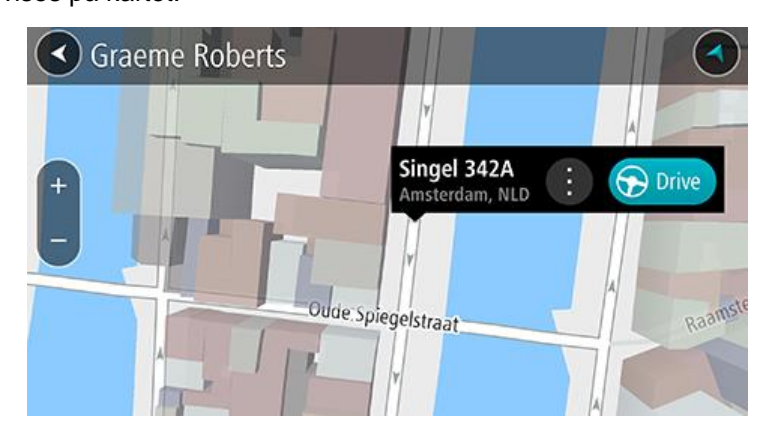

Merk: Hvis kontakten har flere adresser, vises alle stedene på kartet. Velg et sted for å vise adressen

5. Velg Kjør for å planlegge en rute til dette reisemålet.

En rute planlegges, og navigasjon til reisemålet ditt begynner. Så snart du begynner å kjøre, vises veiledningsvisningen automatisk.

**Tips**: Hvis reisemålet er i en annen tidssone, ser du et plusstegn (+) eller et minustegn (-) og tidsforskjellen i timer og halvtimer i <u>ankomstpanelet</u>. Antatt ankomsttid vises i lokal tid på reisemålet.

Tips: Du kan legge til et stopp på en rute som du allerede har planlagt.

# Planlegge en rute ved hjelp av kartet

**Viktig**: Med tanke på sikkerheten og for å unngå forstyrrelser under kjøringen bør du alltid planlegge ruten før du begynner å kjøre.

Gjør følgende for å planlegge en rute ved hjelp av kartet:

1. Flytt kartet og zoom inn til du kan se reisemålet du vil navigere til.

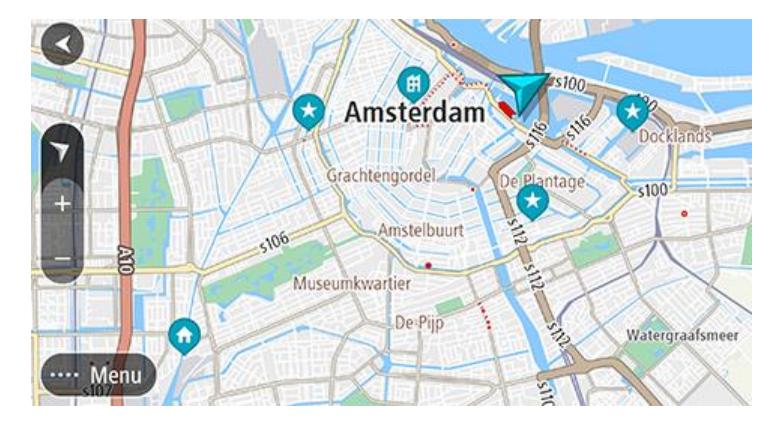

**Tips**: Du kan også velge et kartsymbol for å åpne hurtigmenyen og deretter velge knappen **Kjør** for å planlegge en rute til det stedet.

2. Når du har funnet reisemålet ditt på kartet, velger du det ved å trykke og holde fingeren på skjermen i omtrent ett sekund.

En hurtigmeny viser nærmeste adresse.

3. Velg Kjør for å planlegge en rute til dette reisemålet.

En rute planlegges, og navigasjon til reisemålet ditt begynner. Så snart du begynner å kjøre, vises veiledningsvisningen automatisk.

**Tips**: Du kan bruke stedet du har valgt på andre måter også. Du kan for eksempel legge det til i Mine steder ved å velge hurtigmenyknappen.

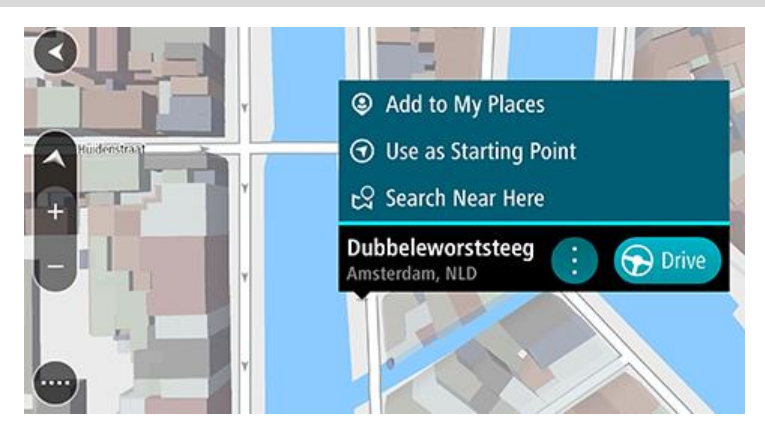

**Tips**: Hvis reisemålet er i en annen tidssone, ser du et plusstegn (+) eller et minustegn (-) og tidsforskjellen i timer og halvtimer i <u>ankomstpanelet</u>. Antatt ankomsttid vises i lokal tid på reisemålet.

**Tips**: Du kan legge til et stopp på en rute som du allerede har planlagt.

Planlegge en rute ved hjelp av Mine steder

Hvis du vil navigere til et av Mine steder fra din gjeldende posisjon, gjør du følgende:

1. Velg Mine steder fra hovedmenyen.

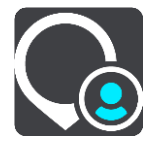

En liste over alle stedene dine åpnes.

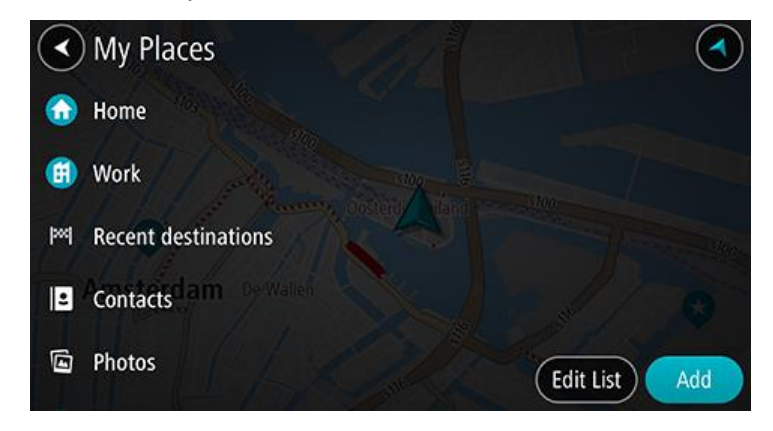

Velg stedet du vil navigere til.
 Ditt valgte sted vises på kartet med en hurtigmeny.

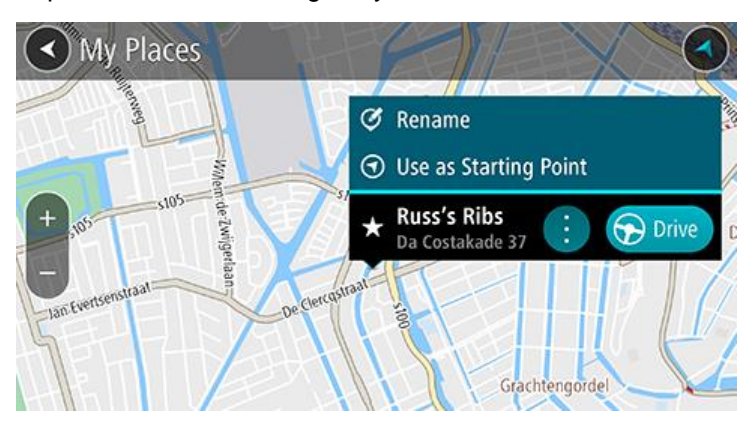

3. Velg Kjør for å planlegge en rute til dette reisemålet.

En rute planlegges, og navigasjon til reisemålet ditt begynner. Så snart du begynner å kjøre, vises veiledningsvisningen automatisk.

**Tips**: Hvis reisemålet er i en annen tidssone, ser du et plusstegn (+) eller et minustegn (-) og tidsforskjellen i timer og halvtimer i <u>ankomstpanelet</u>. Antatt ankomsttid vises i lokal tid på reisemålet.

Tips: Du kan legge til et stopp på en rute som du allerede har planlagt.

# Planlegge en rute til en kontakt ved hjelp av Mine steder

**Viktig**: Med tanke på sikkerheten og for å unngå forstyrrelser under kjøringen bør du alltid planlegge ruten før du begynner å kjøre.

**Merk**: Når du bruker TomTom Go Navigation-appen for første gang, kan det oppstå en kort forsinkelse mens appen finner alle kontaktene som har fullstendige adresser. Hvor lang tid det tar, avhenger av antallet kontakter i Kontakter-appen din.

**Merk**: Du kan bare planlegge en rute til en kontakt som har en fullstendig adresse som finnes på kartområdet som er installert på enheten. Adressen må bestå av et husnummer, en gate og et poststed.

Gjør følgende for å planlegge en rute til en kontakt i smarttelefonens kontaktliste:

1. Velg Mine steder fra hovedmenyen.

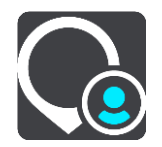

- 2. Velg Kontakter.
- 3. Velg en kontakt.

Kontaktens adresse vises på kartet.

**Merk**: Hvis kontakten har flere adresser, vises alle stedene på kartet. Velg et sted for å vise adressen.

4. Velg Kjør for å planlegge en rute til dette reisemålet.

En rute planlegges, og navigasjon til reisemålet ditt begynner. Så snart du begynner å kjøre, vises veiledningsvisningen automatisk.

**Tips**: Hvis reisemålet er i en annen tidssone, ser du et plusstegn (+) eller et minustegn (-) og tidsforskjellen i timer og halvtimer i <u>ankomstpanelet</u>. Antatt ankomsttid vises i lokal tid på reisemålet.

Tips: Du kan legge til et stopp på en rute som du allerede har planlagt.

## Planlegge en rute til et geomerket bilde

**Viktig**: Med tanke på sikkerheten og for å unngå forstyrrelser under kjøringen bør du alltid planlegge ruten før du begynner å kjøre.

**Tips**: Et bilde som er geomerket, har stedet der bildet ble tatt, lagret i bildefilen. Du kan slå på geomerking av bilder i telefonens innstillinger.

Gjør følgende for å planlegge en rute til et geomerket bilde i smarttelefonens bildegalleri:

1. Velg Mine steder fra hovedmenyen.

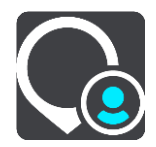

- 2. Velg Bilder.
- Velg et bilde fra galleriet.
   Bildets adresse vises over bildet.

4. Velg Kjør for å planlegge en rute til dette reisemålet.

En rute planlegges, og navigasjon til reisemålet ditt begynner. Så snart du begynner å kjøre, vises veiledningsvisningen automatisk.

**Tips**: Hvis reisemålet er i en annen tidssone, ser du et plusstegn (+) eller et minustegn (-) og tidsforskjellen i timer og halvtimer i <u>ankomstpanelet</u>. Antatt ankomsttid vises i lokal tid på reisemålet.

**Tips**: Du kan legge til et stopp på en rute som du allerede har planlagt.

## Planlegge en rute ved hjelp av koordinater

**Viktig**: Med tanke på sikkerheten og for å unngå forstyrrelser under kjøringen bør du alltid planlegge ruten før du begynner å kjøre.

Gjør følgende for å planlegge en rute ved hjelp av et par koordinater:

- Trykk på søkefeltet øverst på kartet, eller velg Søk fra hovedmenyen. Søkeskjermen åpnes, og tastaturet vises.
- 2. Velg søkeknapptype til høyre for søkefeltet.

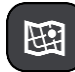

#### 3. Velg Breddegrad/lengdegrad.

Tips: Eksempelkoordinatene som vises på skjermen, er gjeldende breddegrad/lengdegrad.

4. Tast inn koordinatparet. Du kan angi en av disse koordinattypene:

 Desimalverdier, for eksempel: N 51.51000 W 0.13454 51.51000 -0.13454

**Tips**: For desimalverdier trenger du ikke bruke en bokstav for å angi breddegrad og lengdegrad. Bruk et minustegn (-) før koordinaten for posisjoner vest for nullmeridianen eller sør for ekvator.

• Grader, minutter og sekunder, for eksempel:

N 51 °30′31″ W 0 °08′34″

Standard GPS-koordinater, for eksempel:

N 51 30.525 W 0 08.569

**Merk**: Linjen under koordinatene blir rød hvis du angir koordinater som ikke gjenkjennes av TomTom Go Navigation-appen.

5. Når du skriver inn koordinater, vises det forslag basert på det du angir. Du kan fortsette å skrive eller velge et av forslagene.

Den nærmeste gaten vises. Hvis dette ikke kan vises, vises koordinatene.

 Velg et forslag for reisemålet. Stedet vises på kartet.

#### 7. Velg Kjør for å planlegge en rute til dette reisemålet.

En rute planlegges, og navigasjon til reisemålet ditt begynner. Så snart du begynner å kjøre, vises veiledningsvisningen automatisk.

**Tips**: Hvis reisemålet er i en annen tidssone, ser du et plusstegn (+) eller et minustegn (-) og tidsforskjellen i timer og halvtimer i <u>ankomstpanelet</u>. Antatt ankomsttid vises i lokal tid på reisemålet.

**Tips**: Du kan legge til et stopp på en rute som du allerede har planlagt.

Tips: Du kan lagre en rute ved hjelp av Mine ruter.

## Planlegge en rute på forhånd

Du kan planlegge en rute på forhånd før du kjører.

Slik planlegger du en rute på forhånd:

Trykk på søkefeltet øverst på kartet, eller velg Søk fra hovedmenyen.

Søkeskjermen åpnes, og tastaturet vises.

**Tips**: Hvis du ikke vil bruke søk for å velge startpunkt og reisemål, går du til kartvisningen og trykker på og holder nede for å velge et sted.

- 1. Bruk tastaturet til å oppgi navnet på stedet du vil bruke som startpunkt.
- 2. Velg en adresse eller et POI-forslag. Stedet vises på kartet.
- 3. Velg hurtigmenyknappen.

En hurtigmeny viser en liste med alternativer.

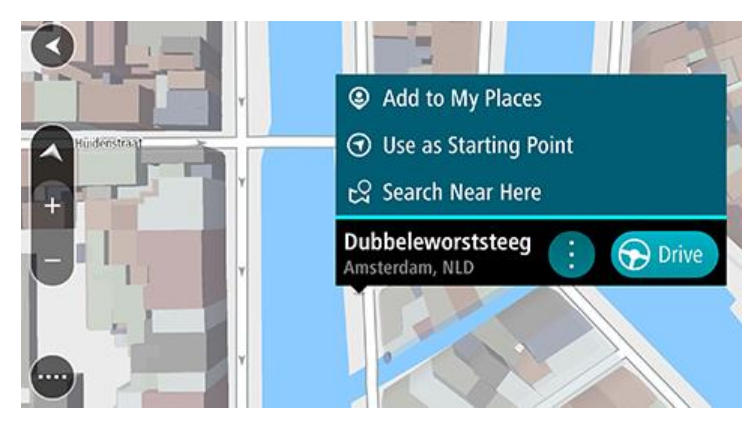

- 4. Velg Bruk som startpunkt.
- 5. Gjenta fremgangsmåten ovenfor for å velge rutens reisemål.

Ruten planlegges ved hjelp av startpunktet og reisemålet du velger. Beregnet reisetid vises øverst på rutelinjen.

Tips: Stopp, POI-er og steder kan velges som startpunkt ved hjelp av hurtigmenyer.

6. Hvis du vil kjøre til startpunktet, velger du Kjør øverst på skjermen.

Startpunktet til ruten gjøres om til det første stoppet, og deretter planlegges ruten. Navigasjon til reisemålet ditt begynner fra gjeldende posisjon. Så snart du begynner å kjøre, vises veiledningsvisningen automatisk.

### Endre startpunkt til gjeldende sted

- 1. Velg rutens startpunkt i kartvisningen.
- 2. Velg hurtigmenyknappen.

En hurtigmeny viser en liste med alternativer.

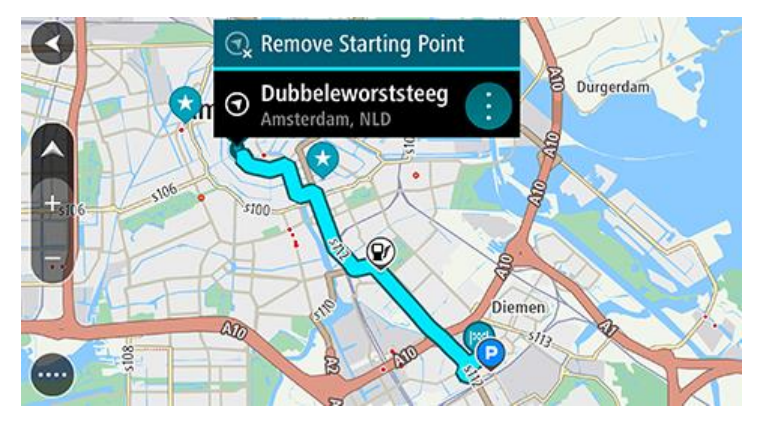

## 3. Velg Fjern startpunkt.

Ruten planlegges på nytt med det gjeldende stedet som startpunkt. Det opprinnelige startpunktet fjernes fra ruten.

# Finne en parkeringsplass

**Viktig**: Med tanke på sikkerheten og for å unngå forstyrrelser under kjøringen bør du alltid planlegge ruten før du begynner å kjøre.

Gjør følgende for å finne en parkeringsplass:

1. Velg Hovedmeny-knappen for å åpne hovedmenyen.

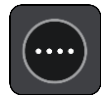

2. Velg Parkering.

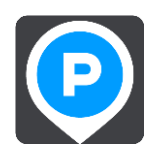

Kartet åpnes og viser hvor det finnes parkeringsplasser.

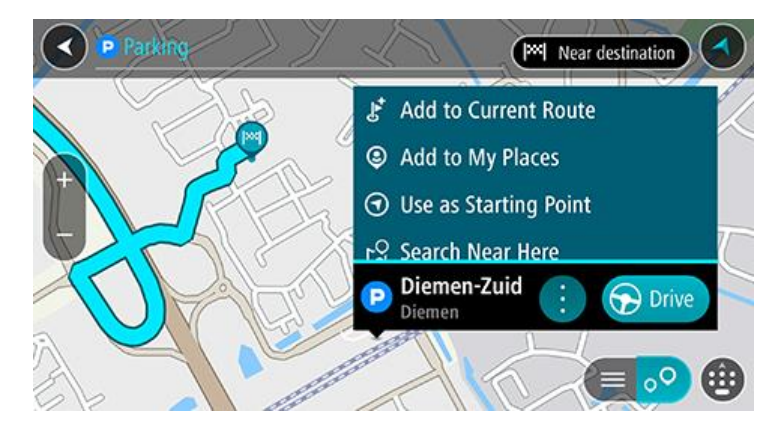

Hvis en rute er planlagt, viser kartet parkeringsplasser nær reisemålet ditt. Hvis en rute ikke er planlagt, viser kartet parkeringsplasser nær din gjeldende posisjon.

Du kan få opp en liste over parkeringsplasser på skjermen ved å trykke på denne knappen:

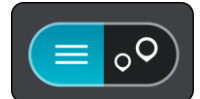

Du kan velge en parkeringsplass fra listen for å vise den på kartet.

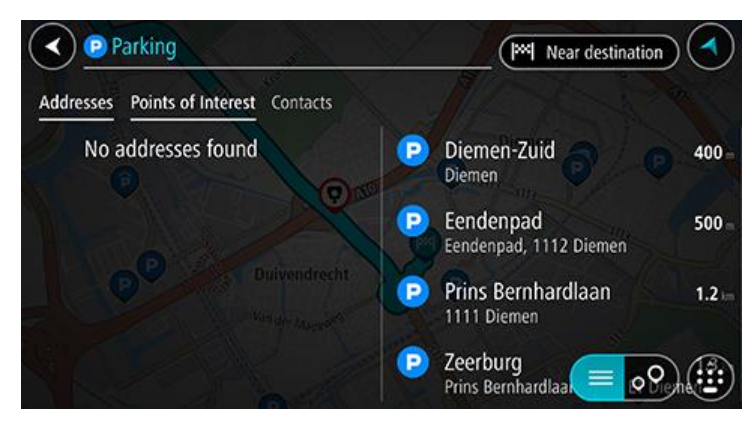

Hvis du vil endre måten søket gjøres på, velger du knappen til høyre for søkeboksen. Da kan du endre hvor søket skal utføres, for eksempel om det skal søkes nær deg eller på hele kartet.

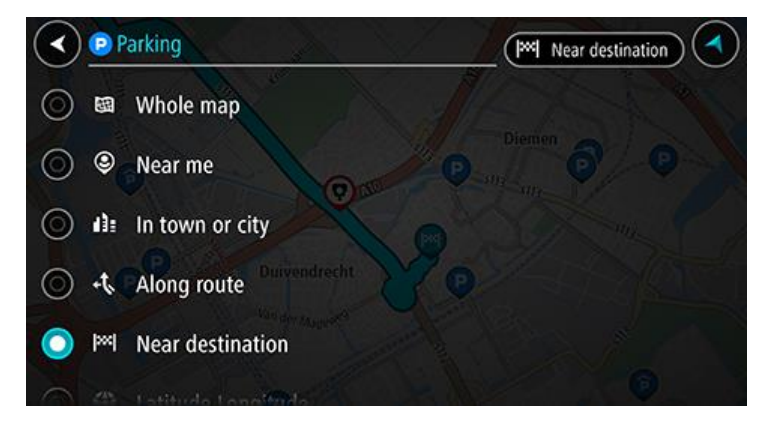

3. Velg en parkeringsplass på kartet eller fra listen. Deretter åpner du hurtigmenyen. Hurtigmenyen åpnes på kartet og viser navnet på parkeringsplassen.

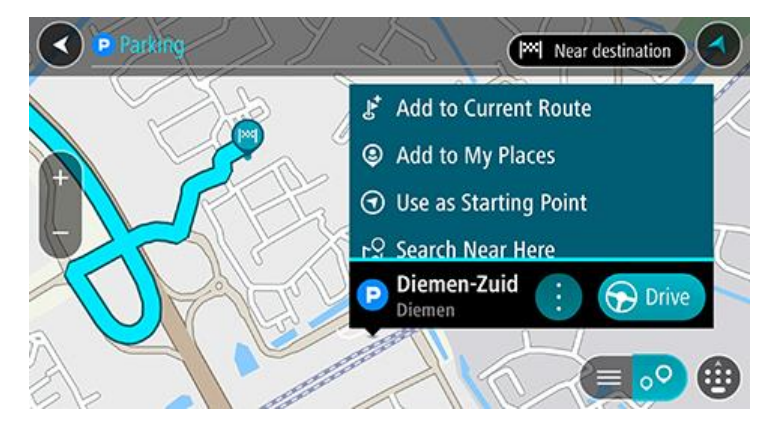

4. Velg Kjør. Parkeringsplassen erstatter det endelige reisemålet.

Hvis du vil beholde det eksisterende reisemålet, velger du alternativet **Legg til i gjeldende rute**. Parkeringsplassen er dermed lagt til som et stopp umiddelbart før det endelige reisemålet, og det eksisterende reisemålet endres ikke.

En rute planlegges, og navigasjon til reisemålet ditt begynner. Så snart du begynner å kjøre, vises veiledningsvisningen automatisk.

Merk: Alternativet Legg til i gjeldende rute er bare tilgjengelig hvis du har planlagt en rute.

# Finne en bensinstasjon

**Viktig**: Med tanke på sikkerheten og for å unngå forstyrrelser under kjøringen bør du alltid planlegge ruten før du begynner å kjøre.

Gjør følgende for å finne en bensinstasjon:

1. Velg Hovedmeny-knappen for å åpne hovedmenyen.

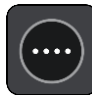

2. Velg Bensinstasjon.

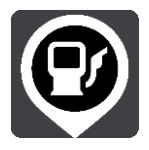

Kartet åpnes og viser hvor det finnes bensinstasjoner.

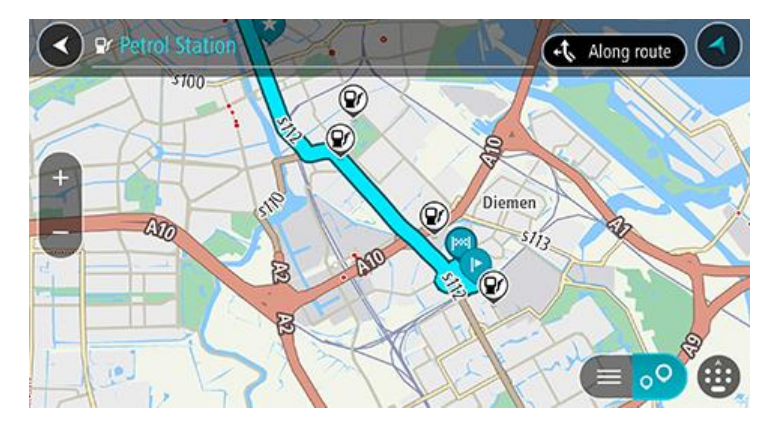

Hvis en rute er planlagt, viser kartet bensinstasjoner langs ruten. Hvis en rute ikke er planlagt, viser kartet bensinstasjoner nær din gjeldende posisjon.

Du kan få opp en liste over bensinstasjoner på skjermen ved å trykke på denne knappen:

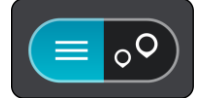

Du kan velge en bensinstasjon fra listen for å vise den på kartet.

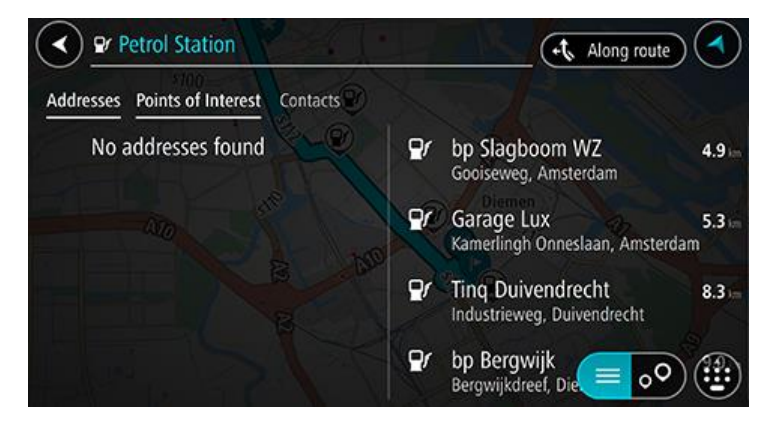

Hvis du vil forandre måten søk gjøres på, velger du knappen til høyre for søkeboksen. Da kan du endre hvor søket skal utføres, for eksempel om det skal søkes nær deg eller på hele kartet.

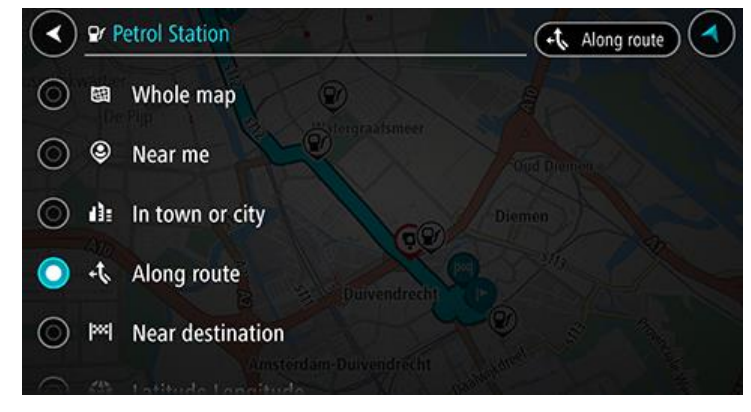

3. Velg en bensinstasjon på kartet eller fra listen. Deretter åpner du hurtigmenyen. Det åpnes en hurtigmeny på kartet som viser navnet på bensinstasjonen.

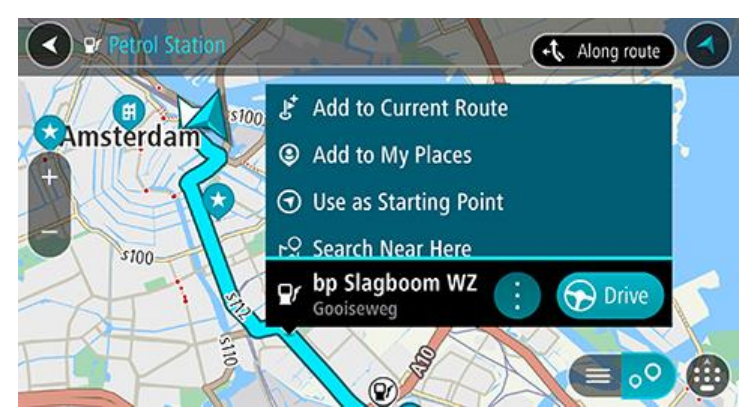

4. Velg Kjør. Bensinstasjonen erstatter det endelige reisemålet.

Hvis du vil beholde det eksisterende reisemålet, velger du alternativet **Legg til i gjeldende rute**. Bensinstasjonen er dermed lagt til som et stopp umiddelbart før det endelige reisemålet, og det eksisterende reisemålet endres ikke.

En rute planlegges, og navigasjon til reisemålet ditt begynner. Så snart du begynner å kjøre, vises veiledningsvisningen automatisk.

Merk: Alternativet Legg til i gjeldende rute er bare tilgjengelig hvis du har planlagt en rute.

Dele reisemål og ankomsttid

- 1. Planlegg en rute.
- 2. Trykk på ankomstpanelet øverst på rutelinjen.

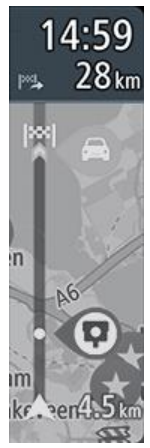

Hurtigmenyen Del ankomsttiden åpnes.

- 3. Velg appen du vil bruke til å dele reisemålet og ankomsttiden med.
- 4. Fullfør trinnene i appen du valgte.

Reisemålet og ankomsttiden vises i appen i en standardmelding. Du kan redigere meldingen før du sender eller deler den.

# **Endre ruten**

# Menyen Gjeldende rute

Når du har planlagt en rute, velger du knappen **Gjeldende rute** i hovedmenyen for å åpne menyen Gjeldende rute.

Menyen inneholder følgende knapper:

| Slett rute               | Velg denne knappen for å slette ruten som er planlagt for øyeblikket.<br>Menyen Gjeldende rute lukkes, og du tas tilbake til <u>kartvisningen</u> .                            |  |  |
|--------------------------|----------------------------------------------------------------------------------------------------|--|--|
|                          |                                                                                                    |  |  |
| Hopp over neste<br>stopp | Velg denne knappen for å <u>hoppe over neste stopp</u> på ruten.                                                                                                    |  |  |
|                          |                                                                                                    |  |  |
| Finn alternativ          | Velg denne knappen for å vise opptil tre alternative ruter i kartvisningen.                                                                                                    |  |  |
|                          |                                                                                                    |  |  |
| Unngå stengt vei         | Velg denne knappen for å <u>unngå en uventet hindring</u> som blokkerer veien<br>på ruten din.                                                                                 |  |  |
| A                        |                                                                                                    |  |  |
| Unngå på denne<br>ruten  | Velg denne knappen for å unngå enkelte typer rutefunksjoner som befinner<br>seg langs ruten som er planlagt for øyeblikket. Disse inkluderer ferger,<br>bomveier og grusveier. |  |  |
|                          | Du kan også <u>unngå ruteelementer</u> ved hjelp av rutelinjen.                                                                                                    |  |  |
| Unngå del av ruten       | Velg denne knappen for å <u>unngå en del av ruten</u> .                                                                                                    |  |  |
|                          |                                                                                                    |  |  |
| Vis instruksjoner        | Velg denne knappen for å se en liste over detaljerte tekstanvisninger for den planlagte ruten.                                                                                 |  |  |
|                          | Instruksjonene inkluderer følgende:                                                                                                    |  |  |
|                          | <ul><li>Gjeldende plassering.</li><li>Veinavn</li></ul>                                                                                                    |  |  |

| <ul> <li>Opptil to veinumre vises på veiskiltene der det er tilgjengelig.</li> <li>En instruksjonspil.</li> <li>En beskrivelse.</li> <li>Avstanden mellom to sammenhengende instruksjoner.</li> <li>Nummer på avkjøringen.</li> <li>De fullstendige adressene til stopp på ruten.</li> </ul> |  |
|----------------------------------------------------------------------------------------------------|--|
| <b>Tips</b> : Velg en instruksjon for å se en forhåndsvisning av denne delen av<br>ruten i kartvisningen.<br>Du kan også velge instruksjonspanelet i veiledningsvisningen for å se<br>detaljerte tekstanvisninger.                                                                           |  |
| Velg denne knappen for å dele ankomsttiden med venner ved å bruke andre apper på enheten.                                                                                                    |  |
| Velg denne knappen for å legge til et stopp i ruten som er planlagt for<br>øyeblikket. Du kan også legge til et stopp i ruten din direkte fra kartet.                                                                                                    |  |
| Velg denne knappen for å endre rutetypen som brukes til å planlegge ruten.<br>Ruten kan beregnes på nytt med den nye rutetypen.                                                                                                    |  |
| Velg denne knappen for å vise stopplisten for gjeldende rute. Deretter kan<br>du forandre rekkefølgen på stoppunkter langs ruten.                                                                                                    |  |
| Velg denne knappen for å se en forhåndsvisning av den planlagte ruten.                                                                                                    |  |
| Velg denne knappen for å stoppe forhåndsvisningen av den planlagte ruten.                                                                                                    |  |
|                                                                                                    |  |

# Unngå en stengt vei

Hvis det er en stengt vei på ruten, kan du endre ruten for å unngå den.

1. Velg symbolet for gjeldende sted eller hastighetspanelet i veiledningsvisningen.

Tips: Hastighetspanelet vises bare når du har begynt på ruten din.

## 2. Velg Unngå stengt vei.

Enheten finner en ny rute som unngår den stengte veien. Du kan få valget mellom to alternativer avhengig av veinettet frem til reisemålet.

Den nye ruten vises på kartvisningen der forskjellen i reisetid vises i en ballong.

**Merk**: Hvis det ikke finnes noen alternativ rute rundt veien som er stengt, er det kanskje ikke mulig å finne en alternativ rute.

 Velg den nye ruten ved å velge tidsballongen.
 Veiledningen til reisemålet fortsetter ved å unngå veien som er stengt. Så snart du begynner å kjøre, vises veiledningsvisningen automatisk.

# Slik unngår du en del av ruten

Hvis en del av veien er stengt eller du vil unngå en del av en rute, kan du velge å unngå en bestemt del av ruten.

1. Velg Hovedmeny-knappen for å åpne hovedmenyen.

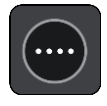

2. Velg Gjeldende rute.

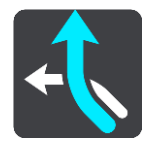

3. Velg Unngå del av ruten.

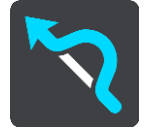

Det åpnes et skjermbilde som viser en liste over delene som den gjeldende ruten består av.

4. Velg den delen av ruten du vil unngå.

En forhåndsvisning viser den utvalgte delen på kartet.

5. Velg Unngå.

Enheten finner en ny rute som unngår den utvalgte rutedelen. Den nye ruten vises i kartvisningen.

**Merk**: Det er kanskje ikke mulig å finne en alternativ rute rundt rutedelen hvis det ikke finnes noen alternativ rute.

Veiledningen til reisemålet gjenopptas, og du unngår den utvalgte rutedelen. Så snart du begynner å kjøre, vises veiledningsvisningen automatisk.

# Finne en alternativ rute

**Viktig**: Med tanke på sikkerheten og for å unngå forstyrrelser under kjøringen bør du alltid planlegge ruten før du begynner å kjøre.

Gjør følgende for å finne en alternativ rute:

- 1. Planlegg en rute som vanlig.
- 2. Velg selve ruten på kartvisningen.
- 3. Velg hurtigmenyknappen for å åpne menyen.
- 4. Velg Alternativ rute, og velg deretter Finn alternativ.

Det vises opptil tre alternative ruter på kartvisningen. Hver alternative rute viser forskjellen i reisetid i en ballong. Du kan også velge **km/mi**-knappen for å vise forskjellen som avstand.

**Tips**: Informasjon fra tjenesten Traffic i hele produktets levetid brukes ved beregning av alternative ruter. Ruter som er 50 % lengre i tid enn den opprinnelige ruten, vises ikke.

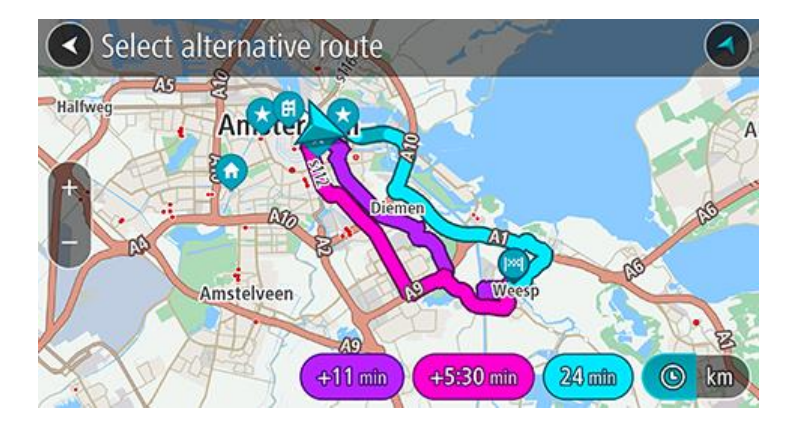

 Velg ruten du ønsker ved å trykke på tidsballongen.
 Veiledningen til reisemålet begynner. Så snart du begynner å kjøre, vises veiledningsvisningen automatisk.

Merk: Du kan finne alternative ruter på to andre måter:

1. Velg Gjeldende rute i hovedmenyen og deretter Finn alternativ.

# Endre rutetype

**Viktig**: Med tanke på sikkerheten og for å unngå forstyrrelser under kjøringen bør du alltid planlegge ruten før du begynner å kjøre.

- 1. Planlegg en rute som vanlig.
- 2. Velg selve ruten på kartvisningen.
- 3. Velg hurtigmenyknappen for å åpne menyen.
- 4. Velg **Endre rutetype** for å endre rutetypen som er planlagt til ditt gjeldende reisemål. Ruten blir beregnet på nytt med den nye rutetypen.

Du kan velge blant følgende ruter:

- Raskeste rute raskeste rute til reisemålet. Ruten din kontrolleres kontinuerlig, og det tas hensyn til trafikkforholdene.
- Korteste rute korteste rute til reisemålet. Dette er ikke nødvendigvis den raskeste ruten, særlig hvis ruten går gjennom byer eller tettsteder.
- Mest miljøvennlige rute ruten som gir lavest drivstofforbruk.
- Svingete rute ruten med mest svinger.
- Unngå motorveier denne rutetypen unngår alle motorveier.
- Gangrute denne rutetypen er optimalisert for fotgjengere.
- Sykkelrute denne rutetypen er optimalisert for syklister.

Du kan angi standard rutetype i menyen Innstillinger.

### Unngå elementer på en rute

Du kan velge å unngå enkelte elementer som befinner seg langs ruten som er planlagt for øyeblikket. Du kan unngå følgende ruteelementer:

- Bomveier
- Ferger og biltog

- Samkjøringsfelt
- Grusveier
- Tunneler

**Merk**: Samkjøringsfelt er noen ganger kjent som High Occupancy Vehicle Lanes (HOV-felt) og finnes ikke i alle land. Du må kanskje ha mer enn én person i bilen, eller bilen må bruke miljøvennlig drivstoff for at du skal kunne kjøre i disse feltene.

Hvis du velger å unngå et ruteelement, blir en ny rute planlagt.

I Ruteplanlegging i menyen Innstillinger kan du angi hvordan hvert ruteelement skal behandles når en ny rute planlegges.

Slik unngår du et element på ruten:

1. Velg Hovedmeny-knappen for å åpne hovedmenyen.

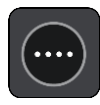

2. Velg Gjeldende rute.

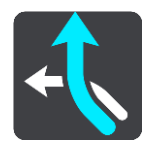

3. Velg Unngå på denne ruten.

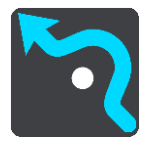

Et skjermbilde åpnes og viser en liste over elementene du kan unngå. Elementene som finnes på runden, utheves.

- 4. Velg elementet du vil unngå.
- 5. Velg **OK**.

Enheten finner en ny rute uten dette elementet. Den nye ruten vises i kartvisningen.

**Merk**: Det er kanskje ikke mulig å finne en alternativ rute rundt elementet hvis det ikke finnes noen alternativ rute.

Veiledningen til reisemålet fortsetter. Så snart du begynner å kjøre, vises veiledningsvisningen automatisk.

# Unngå en hendelse eller et ruteelement ved hjelp av rutelinjen

Du kan unngå en hendelse eller et ruteelement som er på ruten din.

**Merk**: Det er kanskje ikke mulig å finne en alternativ rute rundt hendelsen eller elementet hvis det ikke finnes noen alternativ rute.

- 1. Velg symbolet for ruteelementet du vil unngå, på rutelinjen.
- 2. Ruteelementet vises på kartet sammen med hurtigmenyen.
- Velg Unngå på hurtigmenyen.
   Enheten finner en ny rute som unngår ruteelementet.

# Legge til et stopp på ruten din fra menyen Gjeldende rute

1. Velg Gjeldende rute i hovedmenyen.

2. Velg Legg til et stopp i ruten.

Kartvisningen vises.

- 3. Følg en av disse framgangsmåtene for å velge et stopp:
  - Zoom inn på kartet, og trykk og hold inne for å velge en posisjon. Velg Legg til i hurtigmenyen.

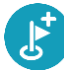

Velg Søk og søk etter en posisjon. Når du har funnet et sted, velger du Legg til.

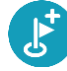

Ruten beregnes på nytt for å inkludere stoppet.

Legge til et stopp på ruten din ved hjelp av kartet

- 1. Trykk på <u>Visningsknappen</u> for å vise kartet. Din fullstendige rute vises på kartet.
- 2. Zoom inn på kartet, og trykk og hold inne for å velge en posisjon.
- 3. Velg hurtigmenyknappen.
- 4. Velg Legg til i gjeldende rute.

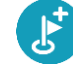

Ruten beregnes på nytt for å inkludere stoppet.

# Slette et stopp fra ruten

 Trykk på stoppet du vil slette, på rutelinjen. Kartet zoomer inn på stoppet og viser en hurtigmeny.

Tips: Hvis du velger feil stopp, kan du trykke på Tilbake-knappen for å gå tilbake til kartet.

Velg Slett dette stoppet.
 Stoppet blir slettet, og ruten din blir beregnet på nytt.

# Hoppe over neste stopp på ruten

- 1. Velg Gjeldende rute i hovedmenyen.
- Velg Hopp over neste stopp.
   Kartvisningen vises. Det neste stoppet på ruten blir slettet, og ruten din blir beregnet på nytt.

# Endre rekkefølgen på stopp langs en rute

Merk: Det er også mulig å endre rekkefølgen på stopp ved å bruke rutelinjen.

- 1. Velg Gjeldende rute i hovedmenyen.
- 2. Velg Endre rekkefølgen på stopp.

Kartet vises med uten reisemålet. Startpunktet, reisemålet og alle stoppene vises.

3. Velg ett og ett stoppunkt i den rekkefølgen du ønsker å kjøre dem.

Symbolene endres seg til et flagg når du velger stoppunkter. Det siste stoppet du velger, blir reisemålet ditt.

Ruten beregnes på nytt med stoppene i endret rekkefølge.

# **Mine steder**

# **Om Mine steder**

Mine steder er en enkel måte å velge en posisjon på uten at du trenger å søke etter posisjonen hver gang. Du kan bruke Mine steder til å opprette en samling av nyttige adresser.

Følgende elementer vises alltid i Mine steder:

- Hjem og Arbeid Disse stedene kan være hjemme- og arbeidsadressene dine eller steder du besøker ofte. Hvis du velger steder, kan du bruke knappene Dra hjem og Dra til arbeid på hovedmenyen.
- **Nylige reisemål** velg denne knappen for å velge reisemålet ditt fra en liste over steder du nylig har brukt som reisemål. Disse inkluderer også stoppene dine.
- Kontakter Velg denne knappen for å velge en kontakt fra kontaktlisten din.
- Bilder Velg denne knappen for å åpne telefonens bildealbum. Velg et geomerket bilde og planlegg en rute til stedet hvor bildet ble tatt.

**Tips**: Et bilde som er geomerket, har stedet der bildet ble tatt, lagret i bildefilen. Du kan slå på geomerking av bilder i telefonens innstillinger.

 Favoritter – Steder du har lagret i Mine steder, vises her slik at du kan velge dem uten å måtte søke etter dem på kartet.

Du kan legge til et sted i menyen Mine steder ved å velge et sted på kartet, ved å søke etter et sted og ved å velge Legg til i Mine steder fra hurtigmenyen.

Hjemstedet ditt og posisjonene du har lagt til, vises i en liste i Mine steder og er markert på kartet.

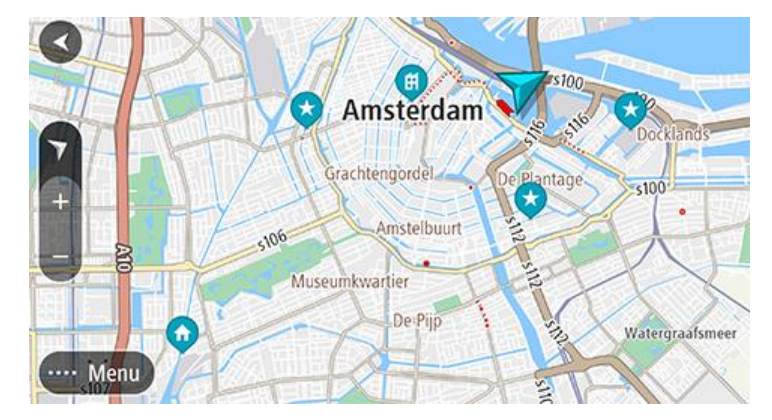

# Angi hjemsted eller arbeidssted

Du kan angi hjemsted og arbeidssted på følgende måter:

### Angi hjemsted og arbeidssted ved hjelp av Mine steder

- 1. Velg Mine steder i hovedmenyen.
- 2. Velg Legg til hjem eller Legg til arbeid.

Tips: Når du vil angi hjemstedet ditt, kan du også velge Legg til hjem fra hovedmenyen.

- 3. Gjør et av følgende for å velge et nytt hjemsted eller arbeidssted:
  - Zoom inn på kartet på posisjonen du vil velge. Trykk og hold nede for å velge posisjon, og velg Angi.

 Velg knappen Søk og søk etter en posisjon. Velg stedet du vil angi som hjemsted eller arbeidssted, og velg deretter Angi.

# Endre hjemsted eller arbeidssted

Du kan endre hjemsted eller arbeidssted på følgende måter.

# Endre hjemsted og arbeidssted ved hjelp av Mine steder

- 1. Velg Mine steder i hovedmenyen.
- 2. Velg Hjem eller Arbeid.

Stedet vises på kartet med en hurtigmeny.

- 3. Velg Rediger sted.
- 4. Gjør et av følgende for å velge et nytt hjemsted:
  - Zoom inn på kartet på posisjonen du vil velge. Trykk og hold nede for å velge posisjon, og velg Angi.
  - Velg knappen Søk, og søk etter en posisjon. Velg stedet du vil angi som hjemsted eller arbeidssted, og velg deretter Angi.

# Kontaktene dine i Mine steder

Kontaktene fra telefonens kontaktliste vises i Kontakter-listen i Mine steder. Velg en kontakt for å vise kontaktens sted på kartet og planlegge en rute til stedet.

**Merk**: Når du bruker TomTom Go Navigation-appen for første gang, eller når du legger til kart, kan det oppstå en kort forsinkelse mens appen finner alle kontaktene som har fullstendige adresser. Hvor lang tid det tar, avhenger av antallet kontakter i Kontakter-appen din.

**Merk**: Du kan bare planlegge en rute til en kontakt som har en fullstendig adresse som finnes på kartområdene som er installert på enheten. Adressen må bestå av et husnummer, en gate og et poststed.

# Legge til en posisjon fra Mine steder

- 1. Velg **Mine steder** i hovedmenyen.
- 2. Velg Legg til.
- 3. Gjør et av følgende for å velge en posisjon:
  - Zoom inn på kartet på posisjonen du vil velge. Trykk og hold inne for å velge stedet, og velg deretter knappen Legg til.
  - Søk etter et sted, og velg deretter Legg til i Mine steder.

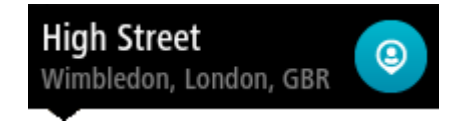

Navnet på stedet vises på redigeringsskjermen.

- 4. Rediger navnet på stedet slik at det er enkelt å kjenne igjen.
- 5. Velg **Fullført** for å lagre posisjonen din på listen Mine steder.

# Legge til en posisjon i Mine steder fra kartet

- 1. Flytt kartet og zoom inn til du kan se stedet du vil velge.
- 2. Trykk og hold inne for å velge posisjonen.
- 3. Velg hurtigmenyknappen.
- Velg Legg til i Mine steder.
   Navnet på posisjonen vises på redigeringsskjermen.

- 5. Rediger navnet på stedet slik at det er enkelt å kjenne igjen.
- 6. Velg **Fullført** for å lagre posisjonen din på listen Mine steder. Posisjonen du la til vises på kartet.

# Legge til en posisjon i Mine steder ved hjelp av søk

- 1. Søk etter et sted, og velg det.
- 2. Når kartvisningen viser posisjonen, velger du hurtigmenyknappen.
- Velg Legg til i Mine steder.
   Navnet på stedet vises på redigeringsskjermen.
- 4. Rediger navnet på stedet slik at det er enkelt å kjenne igjen.
- 5. Velg **Fullført** for å lagre posisjonen din på listen Mine steder.

# Slette et nylig reisemål fra Mine steder

- 1. Velg Mine steder i hovedmenyen.
- 2. Velg Nylige reisemål.
- 3. Velg Rediger liste.
- 4. Velg reisemålene du vil slette.
- 5. Velg Slett.

# Slette et sted fra Mine steder

- 1. Velg Mine steder i hovedmenyen.
- 2. Velg Rediger liste.
- 3. Velg stedene du vil slette.
- 4. Velg Slett.

# Fotobokser

# Om fotobokser

Fotobokstjenesten advarer deg om fotobokser ved følgende plasseringer:

- Steder med faste fotobokser.
- Steder med mobile fotobokser.
- Sannsynlig plassering for mobile fotobokser.
- Steder med fotobokser som måler gjennomsnittshastighet.
- Fartskontrollsoner.
- Plasseringer av trafikklyskameraer.
- Kontrollkameraer (trafikkbegrensninger).

Fotobokser-tjenesten advarer deg også mot ulykkesutsatte steder.

Enheten din må ha en mobildatatilkobling for å få TomTom-tjenester i TomTom Go Navigation-appen.

**Viktig**: Hvis du er utenfor området som dekkes av dataabonnement ditt, er du ansvarlig for ekstra roaming-kostnader mens du bruker TomTom-tjenester.

**Viktig**: Fotobokstjenesten er ikke tilgjengelig i alle land. I Frankrike leverer for eksempel TomTom en faresonetjeneste i stedet, mens i Sveits er ikke fotobokstjenester tillatt i det hele tatt. I Tyskland er det ditt ansvar å slå fotobokstjenesten på eller av. Det er ikke bare i Tyskland og andre EU-land det er problemer med lovligheten av bruk av fotobokstjenester. Du bruker derfor denne tjenesten på eget ansvar. TomTom er ikke ansvarlig for din bruk av denne tjenesten.

# Fotoboksvarsler

Det gis advarsler når du nærmer deg en fotoboks. Du varsles på flere måter:

- Et symbol vises på <u>rutelinjen</u> og på ruten på kartet.
- Avstanden til fotoboksen vises på rutelinjen.
- Fartsgrensen ved fotoboksplasseringen vises på rutelinjen.
- Du vil høre en varsellyd når du nærmer deg kameraet.
- Mens du nærmer deg et kamera eller kjører gjennom et område med kontroll av gjennomsnittshastighet, overvåkes hastighet din. Hvis du bryter fartsgrensen med mer enn 5 km/t, eller 3 mph, blir rutelinjen rød. Hvis du bryter fartsgrensen med mindre enn 5 km/t, eller 3 mph, blir rutelinjen oransje.

**Tips**: I <u>kartvisningen</u> eller veiledningsvisningen kan du velge et fotobokssymbol i rutelinjen for å se kameratype, maksimal hastighet og dessuten lengden på området for kontroll av gjennomsnittshastighet. I kartvisningen kan du også velge en fotoboks som vises på ruten.

| Symbol vises på<br>kartet | Symbol vises på<br>rutelinjen | Beskrivelse                                                                                                    |
|---------------------------|-------------------------------|----------------------------------------------------------------------------------------------------|
| $\bigcirc$                | ļ                             | Fast fotoboks – denne typen fotobokser<br>kontrollerer hastigheten til passerende kjøretøy og<br>har en fast plassering. |

| Symbol vises på<br>kartet | Symbol vises på<br>rutelinjen | Beskrivelse                                                                                                    |
|---------------------------|-------------------------------|----------------------------------------------------------------------------------------------------|
| 0                         | <b>₽</b><br><b>₩</b>          | <b>Mobil fotoboks</b> – denne typen fotobokser sjekker<br>hastigheten til passerende kjøretøy og kan flyttes<br>til ulike steder.                                                                                                    |
| $\bigcirc$                |                               | Sannsynlig plassering for mobile fotobokser –<br>denne varslingstypen viser steder der det ofte<br>brukes mobile fotobokser.                                                                                                    |
| $\bigcirc$                | ۲.O                           | Fotoboks som måler gjennomsnittshastighet –<br>denne typen fotobokser måler gjennomsnittshas-<br>tigheten din mellom to punkter. Du blir varslet ved<br>begynnelsen og slutten av fartskontrollsonen.<br>Når du kjører i et område med kontroll av<br>gjennomsnittshastighet, vises gjennomsnittshas-<br>tigheten din i stedet for gjeldende hastighet.<br>Avstanden til slutten av området vises på<br>rutelinjen. |
|                           |                               | Fartskontrollsoner – disse sonene kan inneholde flere fotobokser.                                                                                                    |
|                           |                               | Du blir varslet ved begynnelsen og slutten av en<br>fartskontrollsone. Mens du kjører i en<br>fartskontrollsone, vises gjeldende hastighet, og<br>det visuelle varselet vises i rutelinjen.                                                                                                    |
|                           | ٦ß                            | Trafikklyskamera – denne typen fotobokser<br>kontrollerer hvorvidt sjåfører bryter trafikkreglene<br>ved trafikklys. Det finnes to typer trafikklyskamer-<br>aer – de som kontrollerer om du kjører på rødt lys,<br>og de som både kontrollerer om du kjører på rødt<br>lys og om du bryter fartsgrensen.                                                                                                    |
| $\bigcirc$                | ļ                             | <b>Trafikkbegrensning</b> – denne varslingstypen varsler deg om begrensede veier.                                                                                                    |
| •                         |                               | <b>Ulykkesutsatt sted</b> – denne varslingstypen gis<br>på steder der det har forekommet mange<br>trafikkulykker.                                                                                                    |
|                           |                               | Du blir varslet ved begynnelsen og slutten av det<br>ulykkesutsatte stedet. Mens du kjører på et<br>ulykkesutsatt sted, vises gjeldende hastighet, og<br>det visuelle varselet vises på rutelinjen.                                                                                                    |

# Endre måten du blir varslet på

Hvis du vil endre måten du blir varslet om fotobokser på, velger du Lyder og varsler i Innstillinger-menyen.

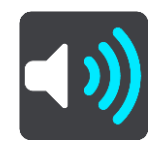

Deretter kan du velge hvordan du vil bli advart om ulike typer fotobokser og farer. Du kan velge å bli advart, bare bli advart hvis du kjører for fort eller aldri bli advart.

# Rapportere en ny fotoboks

Hvis du passerer en ny fotoboks som du ikke ble advart om, kan du rapportere det umiddelbart.

Merk: Enheten din må ha en mobil datatilkobling for å rapportere fotobokser.

Du kan rapportere en fotoboks på følgende måter:

Bruke hastighetspanelet til å rapportere en fotoboks

Velg fotobokssymbolet på hastighetspanelet i veiledningsvisningen.
 Du får se en melding som takker deg for at du rapporterte fotoboksen.

Tips: Hvis du gjør en feil når du rapporterer et kamera, velger du Avbryt i meldingen.

Fotoboksen lagres automatisk på enheten og sendes til andre brukere.

## Bruke menyen for gjeldende sted til å rapportere en fotoboks

- 1. Velg symbolet for gjeldende sted eller hastighetspanelet i veiledningsvisningen.
- 2. Velg Rapporter fotoboks på menyen for gjeldende sted.

Du får se en melding som takker deg for at du rapporterte fotoboksen.

Tips: Hvis du gjør en feil når du rapporterer et kamera, velger du Avbryt i meldingen.

Fotoboksen lagres automatisk på enheten og sendes til andre brukere.

## Merk: Du kan også rapportere fotobokser via hovedmenyen.

# Bekreft eller fjern en mobil fotoboks

Du kan bekrefte at en mobil fotoboks fortsatt finnes på stedet eller fjerne en mobil fotoboks hvis den ikke lenger er til stede.

Like etter at du passerer en mobil fotoboks, blir du på rutelinjen spurt om kameraet fortsatt er der.

- Velg Ja hvis den mobile fotoboksen fortsatt er der.
- Velg **Nei** hvis den mobile fotoboksen er fjernet.

Valget ditt sendes til TomTom. Vi samler rapporter fra mange brukere for å bestemme om fotoboksvarselet skal beholdes eller fjernes.

# Oppdatere steder med fotobokser og farer

Plasseringen av fotobokser kan endres ofte. Det kan også dukke opp nye fotobokser uten forvarsel, og andre farer som ulykkesutsatte steder kan også endre posisjon.

Når du er koblet til TomTom-tjenester, mottar du alle fotoboksoppdateringer for faste og mobile fotobokser i sanntid. Du trenger ikke å foreta deg noe for å motta oppdateringer – de sendes automatisk til navigasjonsappen.

# Faresoner

# Om faresoner og risikosoner

Tjenesten Faresoner varsler deg om faresoner og risikosoner langs ruten når du er i Frankrike.

Siden 3. januar 2012 har det vært ulovlig å bli varslet om plasseringer for faste eller mobile fotobokser når du kjører i Frankrike. For å være i samsvar med denne endringen i fransk lov rapporteres ikke fotobokser lenger, men i stedet angis farlige områder som faresoner og risikosoner.

Viktig: Du mottar varsler om fotobokser når du befinner deg utenfor Frankrike. I Frankrike får du advarsler om faresoner og risikosoner. Typen varsler du mottar, endres når du krysser grensen.

En faresone er en sone spesifisert av fransk lov. En risikosone er en midlertidig faresone som er rapportert av brukere. Tjenesten Faresoner varsler deg om både faresoner og risikosoner på samme måte.

Faresoner og risikosoner kan inneholde én eller flere fotobokser eller en rekke andre farer:

- Nøyaktig posisjonering er ikke tilgjengelig, det vises i stedet et faresoneikon når du nærmer deg sonen.
- Sonens minimumslengde avhenger av veitypen. Den er 300 m for veier i tettbygde strøk, 2000 m (2 km) for sideveier og 4000 m (4 km) for motorveier.
- Fotoboksen eller fotoboksene, hvis det finnes noen, kan befinne seg hvor som helst innenfor sonen.
- Hvis to fotobokser er i nærheten av hverandre, kan varslene slås sammen til én lang sone.

Informasjonen om plasseringen av soner oppdateres kontinuerlig av TomTom og andre brukere og sendes hyppig til TomTom Go Navigation-appen, slik at du alltid har den nyeste informasjonen. Du kan også bidra ved å rapportere nye risikosoneplasseringer.

Enheten din må ha en mobildatatilkobling for å få TomTom-tjenester på TomTom Go Navigation-appen.

**Viktig**: Hvis du er utenfor området som dekkes av dataabonnement ditt, er du ansvarlig for ekstra roaming-kostnader mens du bruker TomTom-tjenester.

Merk: Du kan ikke fjerne en faresone eller risikosone.

### Faresone- og risikosonevarsler

Varslene sendes ut 10 sekunder før du ankommer en faresone eller en risikosone. Du varsles på flere måter:

- Et symbol vises på <u>rutelinjen</u> og på ruten på kartet.
- Avstanden til starten av sonen vises på rutelinjen.
- Fartsgrensen i sonen vises på rutelinjen.
- Du hører en varsellyd når du nærmer deg begynnelsen av sonen.
- Når du nærmer deg en sone eller kjører gjennom en sone, overvåkes hastighet din. Hvis du bryter fartsgrensen med mer enn 5 km/t, eller 3 mph, blir rutelinjen rød. Hvis du bryter fartsgrensen med mindre enn 5 km/t, eller 3 mph, blir rutelinjen oransje.
- Når du kjører i en sone, vises avstanden til enden av sonen i rutelinjen.

Det spilles varsellyder for følgende typer soner:

| Symbol vises på<br>kartet | Symbol vises på<br>rutelinjen | Beskrivelse                                                     |
|---------------------------|-------------------------------|-----------------------------------------------------------------|
| 0                         |                               | <b>Faresone</b> – denne typen varsel gis bare i<br>Frankrike.   |
|                           |                               | Du blir varslet ved begynnelsen og slutten av faresonen.        |
|                           |                               | <b>Risikosone</b> – denne typen varsel gis bare i<br>Frankrike. |
|                           |                               | Du blir varslet ved begynnelsen og slutten av risikosonen.      |

Du kan endre måten du varsles om faresoner og risikosoner på.

# Endre måten du blir varslet på

Hvis du vil endre måten du blir varslet om faresoner på, velger du Lyder og varsler i Innstillinger-menyen.

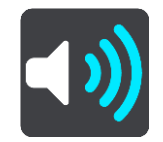

Deretter kan du velge hvordan du vil bli advart om de ulike sonetypene. Du kan velge å bli advart, bare bli advart hvis du kjører for fort eller aldri bli advart.

# Rapportere en risikosone

Hvis du passerer en risikosone som du ikke ble varslet om, kan du rapportere det umiddelbart.

Merk: Enheten din må ha en mobil datatilkobling for å rapportere en risikosone.

Hvis det rapporteres en risikosone rett før eller etter en eksisterende risiko- eller faresone, legges den nye sonen til i den eksisterende sonen.

Du kan rapportere en risikosone på følgende måter:

# Bruke hastighetspanelet til å rapportere en risikosone

 Velg risikosonesymbolet på hastighetspanelet i veiledningsvisningen. Du får se en melding som takker deg for at du rapporterte sonen.

Tips: Hvis du gjør en feil når du rapporterer et kamera, velger du Avbryt i meldingen.

Risikosonen lagres automatisk på enheten og sendes til andre brukere.

### Bruke menyen for gjeldende sted til å rapportere en risikosone

- 1. Velg symbolet for gjeldende sted eller hastighetspanelet i veiledningsvisningen.
- 2. Velg Rapporter risikosone på hurtigmenyen.

Du får se en melding som takker deg for at du rapporterte risikosonen.

Tips: Hvis du gjør en feil når du rapporterer en risikosone, velger du Avbryt i meldingen.

Risikosonen lagres automatisk på enheten og sendes til andre brukere. En rapportert risikosone forblir på enheten i tre timer.

Merk: Du kan også rapportere en risikosone via hovedmenyen.

# Oppdatere steder for faresoner og risikosoner

Steder hvor det er faresoner og risikosoner kan endres ofte. Nye soner kan også vises uten varsling.

Når du er koblet til TomTom-tjenester, mottar du alle soneoppdateringer i sanntid. Du trenger ikke å foreta deg noe for å motta oppdateringer – de sendes automatisk til navigasjonsappen.

# Kart

Velg Kart fra hovedmenyen.

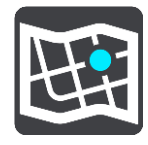

Du ser en liste over kartområder (kontinenter). De tilgjengelige kartene dekker hele land, eller hvis landet er stort, deler av landet.

**Merk**: Hvis du vil planlegge en rute mellom punkter på ulike kart, må alle kartene som ruten passerer gjennom, være lastet ned på enheten.

Via denne skjermen kan du gjøre følgende:

- legge til kart på enheten
- slette kart på enheten

Velg et kart fra listen over kart du har lastet ned til enheten din. Kartvisningen vises med kartet.

### Legge til et kart

Velg Legg til for å vise en liste over kartområder og en liste over kart som er tilgjengelig i disse områdene.

Du installerer et kart ved å trykke på nedlastingsikonet ved siden av navnet på kartet.

#### Slette et kart

Velg **Slett** for å vise en liste over nedlastede kart. Du sletter et kart ved å trykke på knappen **Slett** ved siden av navnet på kartet.

# **Apple CarPlay**

# **Om CarPlay**

Du kan bruke TomTom Go Navigation-appen på hovedenheter som er kompatible med Apple CarPlay. Når du har koblet til iPhone-en din, blir TomTom Go Navigation-appen tilgjengelig på hovedenheten.

Merk: Se iPhone-dokumentasjonen hvis du har problemer med å koble enheten til hovedenheten.

## Starte appen

Når du har koblet iPhone-en din til CarPlay-stereoen, vises ikonet for TomTom Go Navigation-appen i listen over tilgjengelige CarPlay-apper. Trykk på ikonet for å starte appen.

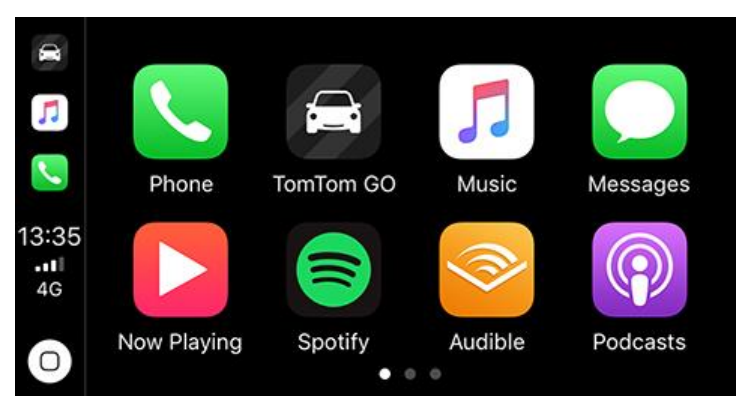

Hvis du eventuelt åpner TomTom Go Navigation-appen på iPhone-en din og deretter kobler den til CarPlay-stereoen, vises appen umiddelbart på CarPlay-skjermen.

**VIKTIG:** TomTom Go Navigation-appen har foreløpig ikke støtte for stedssøk via CarPlay-skjermen. Hvis du skal kjøre til et sted som ennå ikke er lagret i appen (f.eks. hjemstedet ditt), må du søke etter dette stedet og angi det som reisemålet før du kobler til iPhone-en.

# Hva som vises på skjermen

Når du starter TomTom Go Navigation-appen på CarPlay-skjermen, vises kartet.

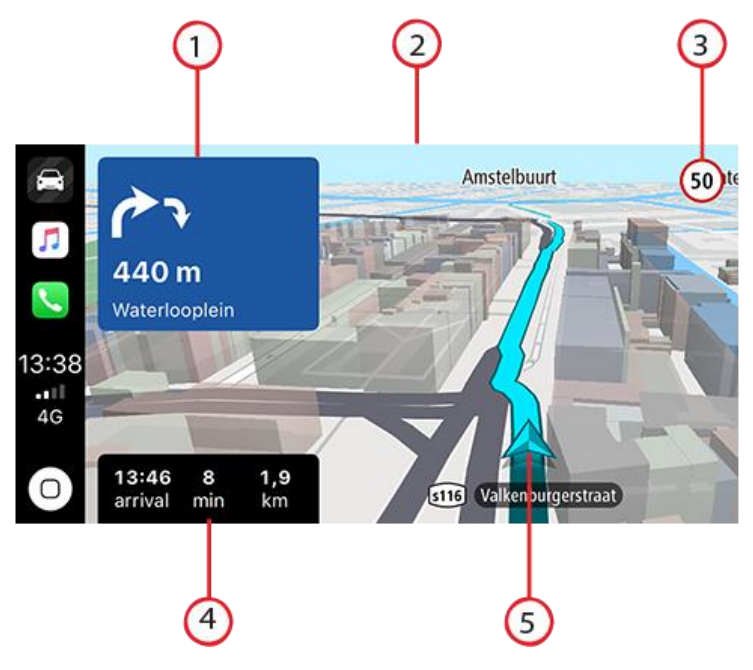

- 1. Neste instruksjonspanel
- 2. Bevegelig kart
- 3. Gjeldende fartsgrense
- 4. Ruteinformasjon (beregnet ankomsttid, gjenværende tid/avstand)
- 5. Ikon for gjeldende sted

Trykk hvor som helst på kartet for å vise knapper på høyre side av skjermen som gjør det mulig å kommunisere med kartet:

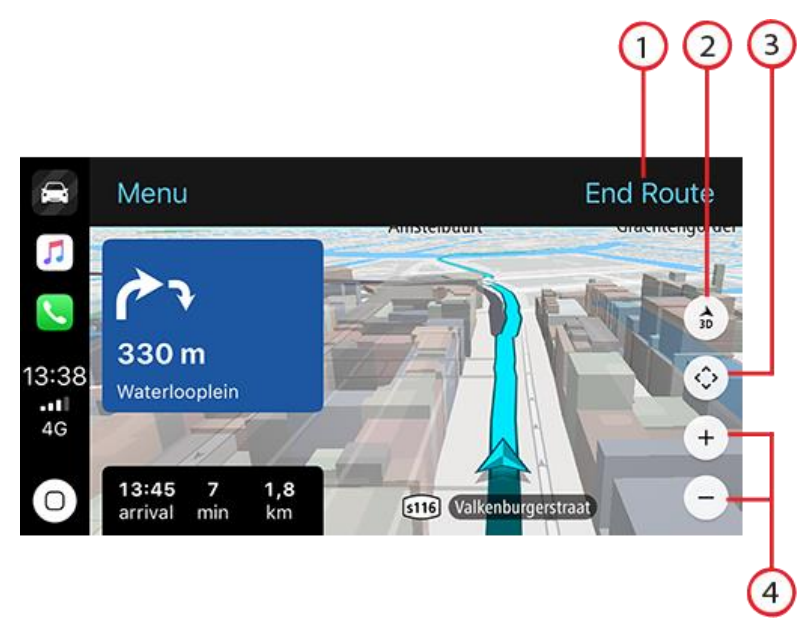

- 1. Avslutt rute. Hvis du har planlagt en rute, vises **Avslutt rute** øverst til høyre på skjermen. Trykk her hvis du vil slette den gjeldende ruten.
- 2. 2D/3D-veksling. Velg dette alternativet for å veksle mellom 2D- eller 3D-kartvisning.
- 3. Kartpanorering. Trykk på denne knappen for å vise retningsknapper som gjør at du kan panorere kartet på CarPlay-skjermen.

4. Zoom inn/ut. Trykk på disse knappene for endre zoomnivået på kartet.

# **CarPlay-menyen**

Når du er koblet til CarPlay, kan du vise menyen på følgende måter:

- 1. Trykk hvor som helst på kartet.
- 2. Trykk på Meny øverst til venstre på skjermen.

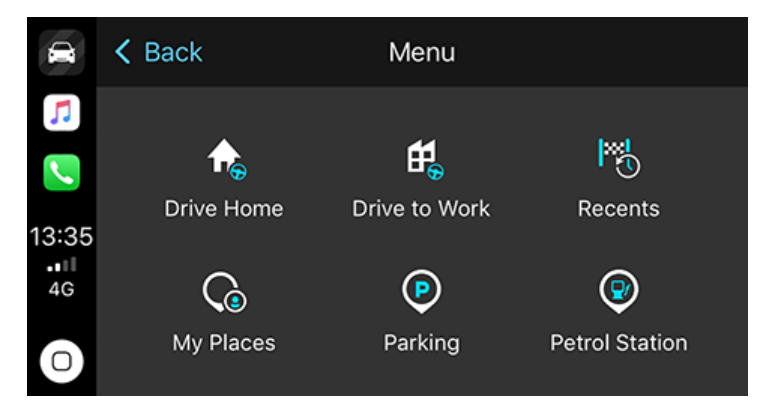

Ved hjelp av menyen kan du planlegge en rute til et nytt reisemål eller legge til stopp i en eksisterende rute. Følgende alternativer er tilgjengelige:

- Dra hjem velg dette alternativet for å planlegge ruten til der du bor.
- Dra til arbeid velg dette alternativet for å planlegge ruten til arbeidsplassen.
- Nylige velg dette alternativet for å bla gjennom nylige reisemål.
- Mine steder velg dette alternativet for å bla gjennom lagrede steder.
- Parkering velg dette alternativet for å finne parkering i nærheten eller nær reisemålet hvis du har planlagt en rute.
- Bensinstasjon velg dette alternativet for å finne bensinstasjoner i nærheten eller langs ruten hvis du har planlagt en rute.

Trykk på Tilbake for å gå tilbake til kartvisning.

# Innstillinger

# Utseende

Velg Innstillinger i hovedmenyen, og velg deretter Utseende.

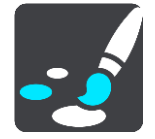

På denne skjermen kan du endre følgende innstillinger:

Skjerm

Velg Skjerm for å endre utseendet på skjermen.

Rutelinje

Velg Rutelinje for å endre informasjonen du ser på rutelinjen.

Veiledningsvisning

Velg Veiledningsvisning for å endre informasjonen du ser i veiledningsvisningen.

Veksle automatisk til kartvisning

Automatisk endring av visning er slått på som standard. Dette betyr for eksempel at TomTom Go Navigation-appen viser kartvisningen når en alternativ rute foreslås, og viser veiledningsvisningen når du begynner å kjøre. Velg denne innstillingen hvis du vil slå av automatisk bytte mellom veiledningsvisning og kartvisning.

Vis forhåndsvisning av avkjøringer på motorveier

Velg Vis forhåndsvisninger av avkjøringer på motorveier for å endre hvordan du viser avkjøringer på motorveier eller kryss på ruten din.

# Skjerm

Du kan endre følgende innstillinger under Skjerm:

- Velg Vis statuslinje i kartvisning for å vise eller skjule iPhone-statuslinjen i kartvisningen.
- Velg Bytt til nattfarger når det er mørkt for å bytte til nattfarger automatisk når det blir mørkt.

# Rutelinje

Du kan endre følgende innstillinger under Rutelinje:

**Tips**: Hvis du vil finne ut hvor de ulike panelene befinner seg i veiledningsvisningen eller kartvisningen, kan du se <u>Hva vises på skjermen</u>.

Velg Ankomstinformasjon for å endre informasjonen som vises i ankomstpanelet:

Vis gjenværende avstand

Velg denne innstillingen for å vise gjenværende avstand.

- Vis gjenværende tid Velg denne innstillingen for å vise gjenværende reisetid.
- Bytt mellom avstand og tid automatisk
   Velg denne innstillingen for å veksle mellom gjenværende avstand og gjenværende tid.
- Vis ankomstinformasjon for
   Velg denne innstillingen for å vise ankomsttid for reisemålet eller neste stopp.

Velg Ruteinformasjon for å velge POI-ene og ruteinformasjonen du vil se på rutelinjen.

Velg Vis «Avbryt rute» for å vise «Avbryt rute»-knappen nederst på rutelinjen. Standardinnstillingen er PÅ.

# Veiledningsvisning

Du kan endre følgende innstillinger under Veiledningsvisning:

## Stil for veiledningsvisning

Velg denne innstillingen for å velge om du vil se veiledningsvisningen i 3D eller 2D. Både 2D- og 3D-veiledningsvisningene beveger seg i din kjøreretning.

## Stemmer

Velg Innstillinger i hovedmenyen, og velg deretter Stemmer.

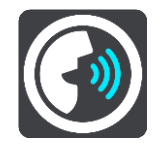

### Velge en stemme

Velg Velg en stemme for å endre stemmen som gir taleinstruksjoner og annen informasjon om ruten.

Merk: Stemmer er ikke inkludert i installasjonspakken, så du må laste ned stemmen du ønsker.

Du får tilgang til et bredt utvalg av stemmer. Det finnes datastemmer som kan lese gatenavn og annen informasjon direkte fra kartet, og det finnes innspilte stemmer som skuespillere har spilt inn.

Merk: Datastemmer er ikke tilgjengelige på alle språk.

### Stemmevolum

Bruk glidebryteren til å senke volumet på talte instruksjoner i forhold til andre lyder, for eksempel musikk.

# Instruksjonsinnstillinger

### Les opp varslingsinstruksjoner

Hvis du slår på denne innstillingen, kan du for eksempel tidlig høre instruksjoner som «Etter 2 km ta avkjørsel til høyre» eller «Sving til venstre lenger fremme».

**Merk**: Når det velges en innspilt stemme, ser du kun denne innstillingen fordi innspilte stemmer ikke kan lese opp veinumre, veiskilt osv.

### Les opp veinumre

Bruk denne innstillingen til å kontrollere hvorvidt veinumre skal leses høyt som del av navigasjonsinstruksjonene. Når veinumre leses, hører du for eksempel «Sving til venstre inn på A 100».

- Les opp informasjon om veiskilt
- Bruk denne innstillingen til å kontrollere hvorvidt informasjon om veiskilt skal leses høyt som del av navigasjonsinstruksjonene. For eksempel «Sving til venstre inn på A 302 Bridge Street mot Islington».
- Les opp veinavn
Bruk denne innstillingen til å kontrollere hvorvidt veinavn skal leses høyt som del av navigasjonsinstruksjonene. Når gatenavn blir lest opp, hører du for eksempel «Ta til venstre på Graham Road mot Hackney.»

#### Les opp utenlandske veinavn

Bruk denne innstillingen for å velge om utenlandske gatenavn skal leses opp som en del av navigasjonsinstruksjonene, for eksempel «Sving til høyre på Champs Élysées». En engelsk stemme kan for eksempel lese opp franske gatenavn, men uttalen kan bli litt feil.

# Ruteplanlegging

Velg Innstillinger i hovedmenyen, og velg deretter Ruteplanlegging.

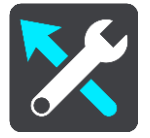

#### Når en raskere rute er tilgjengelig

Hvis det blir funnet en raskere rute mens du kjører, kan TomTom Traffic planlegge reisen på nytt ved hjelp av den raskere ruten. Velg mellom følgende alternativer:

- Ta alltid den raskeste ruten den raskeste ruten velges alltid for deg.
- Spør meg, og la meg velge du blir spurt om du vil ta den raskeste ruten. Du kan velge den raskeste ruten manuelt, eller du kan velge ruten ved å styre mot den.
- Ikke spør meg appen finner ikke den raskeste ruten for deg.

#### Planlegg alltid denne rutetypen

Du kan velge mellom følgende rutetyper:

- Raskeste rute ruten som tar minst tid.
- Korteste rute den korteste veien mellom stedene du har valgt. Dette er ikke nødvendigvis den raskeste ruten, spesielt hvis denne ruten går gjennom byer eller tettsteder.
- Mest miljøvennlige rute ruten som gir lavest drivstofforbruk for reisen.
- Svingete rute ruten med mest svinger.
- Unngå motorveier denne rutetypen unngår alle motorveier.
- Gangrute en rute som beskriver hvordan du kan gå denne strekningen til fots.
- **Sykkelrute** en rute som beskriver hvordan du kan sykle denne strekningen.

#### Unngå på alle ruter

Du kan velge å unngå ferger og biltog, bomveier, samkjøringsfelt og grusveier. Angi hvordan TomTom Go Navigation-appen skal behandle hver av veiegenskapene når enheten beregner en rute.

**Merk**: Samkjøringsfelt, av og til kalt High Occupancy Vehicle Lanes (HOV), finnes ikke i alle land. Du må kanskje ha mer enn én person i bilen, eller bilen må bruke miljøvennlig drivstoff, for å kunne kjøre i disse feltene.

# Lyder og varsler

Velg Innstillinger i hovedmenyen, og velg deretter Lyder og varsler.

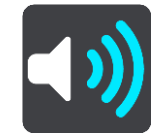

På dette skjermbildet kan du endre innstillinger for lyder og advarsler.

# Type advarsel

Du kan velge hvordan du vil bli advart:

Les opp

Hør oppleste advarsler og varsellyder – disse er bare tilgjengelig hvis du bruker en datastemme.

- Lyder
  - Høre bare varsellyder.
- Bare bilde

Det gis ingen varsler.

### Fotoboksvarsler

Du kan velge hvordan du vil bli advart om ulike type fotobokser. Du kan velge om du ønsker å alltid bli advart, bare bli advart hvis du kjører for fort, eller aldri bli advart.

#### Sikkerhetsvarsler

Du kan velge hvordan du vil bli advart om ulike typer faresoner og sikkerhetsfarer. Du kan velge å alltid bli advart, bare bli advart hvis du kjører for fort eller aldri bli advart.

# Trafikkork forut

Varsler om trafikkork på rutelinjen er en del av TomTom Traffic. Du kan velge å aldri bli advart eller å bli advart når du nærmer deg en trafikkork.

#### Når du kjører for fort

Du kan velge å bli advart hvis du overskrider fartsgrensen med mer enn 5 km/t eller 3 mph.

# Enheter

Velg Innstillinger på hovedmenyen, og velg deretter Enheter.

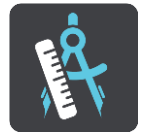

Velg enhetene som skal brukes for funksjoner som for eksempel ruteplanlegging. Hvis du vil at enhetene skal angis til de som brukes der du er, velger du **Automatisk.** 

# Kjør i bakgrunnen

TomTom Go Navigation-appen kan kjøre i bakgrunnen slik at du kan bruke andre apper, for eksempel telefonappen. Hvis du kjører en planlagt rute, vil du fortsatt høre kjøreinstruksjoner, lyder og advarsler.

Velg Innstillinger i hovedmenyen, og velg deretter Kjør i bakgrunnen.

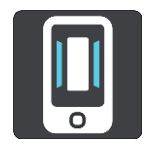

Velg Kjør appen i bakgrunnen for å tillate at appen kjører i bakgrunnen.

Velg **Varsle meg når en raskere rute er tilgjengelig** for å motta et varsel når en raskere rute er funnet. Hvis du trykker på varselet, vises TomTom Go Navigation-appen i forgrunnen og velger den raskere ruten.

Velg **Gå tilbake til appen under en telefonsamtale** for å motta et varsel etter at du svarer på et anrop. Hvis du trykker på varselet, går TomTom Go Navigation-appen tilbake til forgrunnen, men telefonsamtalen fortsatt er aktiv.

Når appen er i bakgrunnen, men ikke er aktiv, vil enheten etter hvert avslutte appen.

# **System**

Velg Innstillinger i hovedmenyen, og velg deretter System.

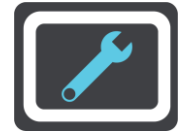

På denne skjermen kan du se følgende informasjon:

#### Din informasjon

**Send posisjonen din for å motta tjenester** – Velg denne innstillingen for å sende informasjon om deg og enheten din til TomTom. Du kan ikke bruke TomTom-tjenester hvis du ikke godtar å sende informasjon til TomTom.

**Hjelp oss med å lære** – Velg denne innstillingen for å sende informasjon om hvordan du bruker TomTom Go Navigation-appen. TomTom bruker denne informasjonen for å lage anonym bruksstatistikk og forbedre brukeropplevelsen og tjenestene våre.

Velg **Mer informasjon** for å lære mer om å sende inn posisjonen og informasjonen din til TomTom.

# Få hjelp

# **Støtte**

Velg Støtte på hovedmenyen.

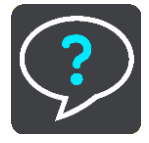

På dette skjermbildet kan du se følgende informasjon om hvordan du får hjelp med TomTom Go Navigation-appen:

# Spill av innføring på nytt

Velg dette alternativet for se den veiledede innføringen på nytt. Denne innføringen er kort og omfatter grunnleggende informasjon for å hjelpe deg i gang med den nye appen.

### Brukerhåndbok

Dette alternativet åpner en Internett-kobling til et webområde der du finner brukerhåndboken for appen din.

#### Bla gjennom vanlige spørsmål

Dette alternativet åpner en Internett-kobling til et webområdet der du finner vanlige spørsmål om appen din og andre TomTom-produkter og -tjenester.

# Bla gjennom forumet

Dette alternativet åpner en Internett-kobling til et webområde der du kan lese tilbakemeldinger fra andre brukere av appen samt stille spørsmål om appen.

#### Kontakt kundestøtte

Dette alternativet åpner TomToms støtteside, slik at du kan ta kontakt med oss for å stille spørsmål eller komme med forslag om appen.

# Tillegg

#### Viktige sikkerhetsmerknader og advarsler

#### Globalt posisjoneringssystem (GPS) og Global Navigation Satellite System (GLONASS)

GPS (Globalt posisjoneringssystem) og GLONASS (Global Navigation Satellite System) er satellittbaserte systemer som gir informasjon om posisjon og tid verden over. GPS driftes og kontrolleres av amerikanske myndigheter som er ansvarlig for systemets tilgjengelighet og nøyaktighet. GLONASS driftes og kontrolleres av russiske myndigheter som er ansvarlig for systemets tilgjengelighet og nøyaktighet. Endringer i tilgjengelighet og nøyaktighet for GPS eller GLONASS eller endringer i miljøforhold kan påvirke virkemåten for denne enheten. TomTom er ikke ansvarlig for tilgjengeligheten eller nøyaktigheten for GPS eller GLONASS.

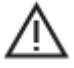

#### Sikkerhetsmeldinger

#### Viktig! Les dette før bruk!

Hvis du ikke følger disse advarslene og instruksjonene, kan det føre til alvorlig personskade eller død.

#### Merknad angående store/kommersielle kjøretøyer

Enheter som ikke har et kart for lastebiler installert, kan ikke opplyse om passende ruter for store/kommersielle kjøretøy. Hvis kjøretøyet ditt er underlagt restriksjoner for vekt, mål, hastighet, rute eller annet på en offentlig vei, må du bare bruke en enhet som har et kart for lastebiler installert. Spesifikasjonene for kjøretøyet ditt må angis nøyaktig på enheten. Bruk denne enheten kun som navigasjonshjelp. Ikke følg navigasjonsinstruksjoner som kan utsette deg selv eller andre trafikanter for fare. TomTom tar ikke på seg noe ansvar for skader som måtte oppstå som følge av at du ikke tar hensyn til denne merknaden.

#### Brukes med varsomhet

Det er ditt ansvar å ta gode valg og være forsiktig og oppmerksom når du bruker denne navigasjonsappen. Ikke la samhandlingen med denne navigasjonsappen forstyrre deg mens du kjører. Når du kjører bør du se minst mulig på skjermen som viser navigasjonsappen. Det er ditt ansvar å følge lover som begrenser eller forbyr bruk av mobiltelefoner eller andre elektronisk enheter, for eksempel kravet om å bruke håndfrie alternativer når du ringer mens du kjører. **Du skal alltid følge gjeldende lover og veiskilt**, spesielt de som gjelder kjøretøyets mål, vekt og type last. TomTom garanterer ikke at denne navigasjonsappen kan brukes uten feil, og gir heller ingen garantier for nøyaktigheten til ruteforslagene som gis. TomTom skal ikke holdes ansvarlig for eventuelle søksmål som oppstår på grunn av din manglende evne til å overholde gjeldende lover og regler.

#### Spesiell merknad om kjøring i California, Minnesota og andre delstater

California Vehicle Code Section 26708, som gjelder for kjøring i delstaten California, begrenser montering av en navigasjonsenhet på frontruten til et kvadrat på sju tommer i nedre hjørne lengst vekk fra føreren eller et kvadrat på fem tommer i nedre hjørne nærmest føreren, utenfor airbagområdet, hvis systemet kun brukes til navigasjon fra dør til dør mens kjøretøyet er i drift. Førere i California skal ikke montere enheten på sin side av bakruten. Minnesota State Legislature Statutes Section 169.71, subdivision 1, section 2 forbyr kjøring i delstaten Minnesota med en enhet opphengt mellom føreren og frontruten.

Mange andre delstater har vedtatt lover som begrenser plasseringen av hvilken som helst gjenstand eller hvilket som helst materiale på frontruten, siderutene eller bakruten som begrenser førerens synsfelt mot veien. Det påligger føreren å være informert om alle gjeldende lover og plassere enheten slik at den ikke forstyrrer kjøringen.

TomTom Inc. har ikke noe ansvar for og fraskriver seg herved ethvert erstatningsansvar for bøter, søksmål eller skader som en fører pådrar seg på grunn av lovbrudd. Ved kjøring i en delstat eller et land med begrensninger for montering på frontruten anbefaler TomTom at man bruker den medfølgende, selvklebende monteringsplaten eller kjøper et alternativt monteringssystem (f.eks. for dashbordet eller ventilasjonshettene). Se tomtom.com for å få mer informasjon om disse monteringsalternativene.

#### **Dette dokumentet**

Vi har lagt ned mye arbeid i utarbeidelsen av dette dokumentet. Kontinuerlig produktutvikling kan medføre at ikke all informasjon er helt oppdatert. Informasjonen kan endres uten varsel. TomTom er ikke erstatningsansvarlig på bakgrunn av tekniske eller redaksjonelle feil eller manglende innhold, heller ikke for tilfeldige eller indirekte skader som er forårsaket av bruk av dette dokumentet. Dette dokumentet må ikke kopieres uten skriftlig samtykke fra TomTom N.V. på forhånd.

# **Merknader om opphavsrett**

© 2015 - 2019 TomTom. Med enerett. TomTom og «to hender»-logoen er registrerte varemerker som tilhører TomTom N.V. eller ett av deres datterselskaper.

Programvaren som følger med dette produktet, inneholder opphavsrettsbelagt programvare som er lisensiert under GPL. Du kan lese denne lisensen i delen Lisens. Du kan få den fullstendige kildekoden for denne programvaren fra oss i en treårsperiode etter den siste gangen vi sendte ut produktet. Hvis du vil ha mer informasjon, kan du gå til <u>tomtom.com/gpl</u> eller kontakte ditt lokale TomTom-kundestøtteteam via <u>tomtom.com/support</u>. På forespørsel sender vi deg en CD med den tilknyttede kildekoden.

Wi-Fi® er et registrert varemerke som tilhører Wi-Fi Alliance®.

iPhone og CarPlay er varemerker som tilhører Apple Inc. og er registrert i USA og andre land. App Store er et tjenestemerke som tilhører Apple Inc., registrert i USA og andre land.